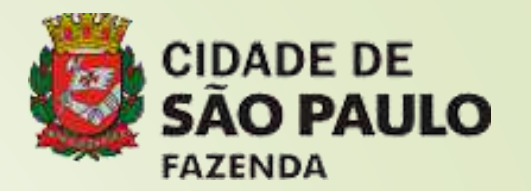

## SISTEMA DE ORÇAMENTO E FINANÇAS

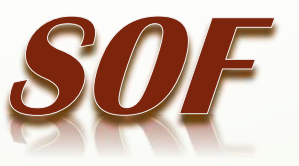

SOF - Sistema de Orçamento e Finanças

# **OBRIGAÇÕES POR COMPETÊNCIA**

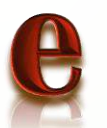

## **COMPROMISSOS A PAGAR**

### SOF - Sistema de Orçamento e Finanças LEGISLAÇÃO

### MCASP – Manual de Contabilidade Aplicada ao Setor Público;

Decreto de Execução Orçamentária anual (art. 5°, inc. III);

Portaria SF 274/2021

### SOF - Sistema de Orçamento e Finanças OBRIGAÇÕES POR COMPETÊNCIA x COMPROMISSOS A PAGAR

Na funcionalidade "Obrigação por Competência - OpC" devem ser registradas as dívidas reconhecidas pela Unidade Orçamentária que <u>não possuem recurso</u> no momento do reconhecimento.

Caso a unidade <u>possua empenho</u> para a despesa, a mesma deverá registrar a obrigação na funcionalidade "Compromisso a Pagar - CP".

ATENÇÃO: Para o caso de despesa onde, em virtude do prazo, haja dúvidas sobre a sua prescrição, sugerimos prévia análise da assessoria jurídica da pasta, para o registro da Obrigação por Competência no SOF – Sistema de Orçamento e Finanças.

SOF - Sistema de Orçamento e Finanças

# **OBRIGAÇÕES POR COMPETÊNCIA**

Módulo Execução Orçamentária SOF Sistema de Orçamen Alterar Exercício Empresa Integrações Cadastros Gerais Planejamento Orcamentário Autorização Orcamentária Execução Orcamentária Execução Financeira

Menu: Movimento Sub-menu: Compromissos a Pagar Opção: <u>Cadastro de Obrigações por Competência</u>

| SOF<br>Sistema | de Orçamento e Finanç | as        | - ALA | Carl                                   |
|----------------|-----------------------|-----------|-------|----------------------------------------|
| Cadastro       | Movimento Consulta    | Relatório | Op    | ções                                   |
|                | Reserva               |           | *     |                                        |
|                | Empenho               |           | *     |                                        |
|                | Compromissos a Pagar  |           | *     | Cadastro de Compromissos a Pagar       |
|                | Liquidação            |           |       | Contas para Medição                    |
|                | Adiantamento          |           |       | Ateste de Recebimento                  |
|                | Reversão Orçamentária |           |       | Cadastro de Obrigações por Competência |
|                | Ajuste Contábil       |           |       |                                        |
|                | Anual                 |           |       |                                        |
|                | Auxílio e Subvenção   |           | •     |                                        |

Inclusão do Cadastro de Obrigações por Competência

Na aba <u>Documento</u>, clicar em <u>Incluir</u>

| tro Movimento                     | Consulta                | Relatório | o Opçoes |              |             |    |               |                  |   | 5 |
|-----------------------------------|-------------------------|-----------|----------|--------------|-------------|----|---------------|------------------|---|---|
|                                   |                         |           |          | Incluir      | 🔎 Pesquis   | ar |               |                  |   |   |
| adastro de Obrig                  | gações po               | r Compe   | tência — |              |             |    |               |                  |   |   |
| Código Obrigação:                 |                         | ]         |          | Ano Docu     | mento: 2022 |    | 1             | Data: 28/07/2022 | = |   |
| N° Empenho:                       |                         |           |          | Ano Em       | penho:      |    |               |                  |   |   |
| Documento Ret<br>Documentos com C | enções<br>)brigatorieda | ade ——    |          |              |             |    |               |                  |   |   |
| Tipo:                             |                         |           | ~        | Emissã       | o:          |    | Vencimento:   |                  |   |   |
| Nº Documento:                     |                         |           |          |              |             |    | Complemento:  |                  |   |   |
| Descrição:                        |                         |           |          |              |             |    |               |                  |   |   |
| Órgão/Unidade                     |                         |           |          |              |             |    |               |                  |   |   |
|                                   | Órgão:                  | P         |          |              |             |    |               |                  |   |   |
|                                   | Unidade:                | P         |          |              |             |    |               |                  |   |   |
| Conta Despesa                     |                         |           |          |              |             |    |               |                  |   |   |
| Conta de                          | - Desnesa               |           | Ø        |              |             |    |               |                  |   |   |
|                                   | - Deepered              |           | 1        |              |             |    |               |                  |   |   |
| Litem Despesa —                   |                         |           |          |              |             |    |               |                  |   |   |
| Subelemento                       | : 🔎                     |           |          |              | lten        | n: | $\mathcal{Q}$ |                  |   |   |
| Credor                            |                         |           |          |              |             |    |               |                  |   |   |
| CNP.I/CPE                         |                         |           | 0        | Razão Soci   | al          |    |               |                  |   |   |
|                                   |                         |           | ~        | TRALEGO GOOD |             |    |               |                  |   |   |

#### Inclusão do Cadastro de Obrigações por Competência

Preencher os dados conforme documento hábil (Nota Fiscal, Fatura, Recibo, etc.)

Parte 1

|                  |                          |               |                          | (-)                                |                   |              |                    |               |
|------------------|--------------------------|---------------|--------------------------|------------------------------------|-------------------|--------------|--------------------|---------------|
|                  |                          |               |                          | Gravar                             | 🔇 Cancelar        |              |                    | Inserine      |
| adastro de Obr   | gações por               | Competêr      | ncia —                   |                                    |                   |              |                    |               |
| Código Obrigação | ):                       |               |                          | Ano Docum                          | ento: 2022        |              | Data:              |               |
| N° Empenho       | ):                       |               |                          | Ano Empe                           | enho:             |              |                    |               |
| Documento Re     | tenções                  |               |                          |                                    |                   |              |                    |               |
| Documentos com   | Obrigatoriedad           | ə ———         |                          |                                    |                   |              |                    |               |
| Tipo:            | NOTA FISCA               | -             | ~                        | Emissão                            | 01/06/2022        | Vencimento:  | 30/07/2022 💳       |               |
| N° Documento:    | 123456                   |               |                          |                                    |                   | Complemento: |                    | 2             |
| Descrição:       | Serviço de Viç           | jilância - Em | ei ABC                   |                                    |                   |              |                    |               |
|                  | Órgāo: 16<br>Unidade: 15 | Direto        | taria Muni<br>ria Regior | cipal de Educaç<br>nal de Educação | āo<br>Campo Limpo |              |                    |               |
| Conta Despesa    | <u>, 10-</u>             |               |                          |                                    |                   |              |                    |               |
| Conta            | de Despesa 3.            | 3.90.39.00    | 🔎 Outro                  | os Serviços de T                   | erceiros - Pessoa | a Jurídica   |                    |               |
| L Item Despesa   |                          |               |                          |                                    |                   |              |                    |               |
| Subelement       | o: 77 🔎 Vi               | gilância Oste | ensiva / Mo              | onitorada                          | Item: 0           | 1 🔎 Guarda,  | Vigilância e Segur | ança em Geral |
|                  |                          |               |                          |                                    |                   |              |                    |               |
| Credor           |                          |               |                          |                                    | 10                |              |                    |               |

#### Inclusão do Cadastro de Obrigações por Competência

Preencher os dados conforme documento hábil (Nota Fiscal, Fatura, Recibo, etc.)

Parte 2

| Órgão/Unidade       Órgão: 16        Secretaria Municipal de Educação         Unidade:       15        Diretoria Regional de Educação Campo Limpc         Conta Despesa       Conta de Despesa 3.3.90.39.00        Outros Serviços de Terceiros - Pessoa Jurídica         Item Despesa       To outros Serviços de Terceiros - Pessoa Jurídica         Subelemento:       To vigilância Ostensiva / Monitorada       Item:         Orgão:       Vigilância Ostensiva / Monitorada       Item:         Orgão:       To outros Serviços de Terceiros - Pessoa Jurídica         Credor       Credor         Credor       Razão Social:         Datas       Data de Competência:         Datas       Documento:       100,00         Comprometido:       100,00         Outras       0,00         Qutras       0,00         Outras       0,00         Códi Barras       Cód Barras 48 pos         Códi Barras 47 pos       Ocid Barras 47 pos                                                                                                    | 🔒 Gravar 🔞 Cancelar Ins                                                                                                    | erindo |
|----------------------------------------------------------------------------------------------------|----------------------------------------------------------------------------------------------------|--------|
| Órgão: 16 Secretaria Municipal de Educação   Unidade: 15 Diretoria Regional de Educação Campo Limpc   Conta Despesa Conta de Despesa   Conta de Despesa 3.3.90.39.00 Outros Serviços de Terceiros - Pessoa Jurídica   Item Despesa   Subelemento: 77 Vigilância Ostensiva / Monitorada Item:   O1 Guarda, Vigilância e Segurança em Geral   Credor   Credor   Credor   Datas   Datas   Data Recebimento na Unidade Responsável:   20/07/2022   Data de Competência:   31/05/2022   Valores   Documento:   100,00   Comprometido:   100,00   Codi Barras:   0,00   Retenções:   0,00   Cód Barras 48 pos   Cód Barras 47 pos                                                                                                    | r Órgão/Unidade                                                                                                    | -      |
| Unidade:       15       Diretoria Regional de Educação Campo Limpc         Conta Despesa       Conta de Despesa       3.3.90.39.00       Outros Serviços de Terceiros - Pessoa Jurídica         Item Despesa       Subelemento:       77       Vigilância Ostensiva / Monitorada       Item:       01       Guarda, Vigilância e Segurança em Geral         Credor       Credor       Razão Social:       Item:       01       Guarda, Vigilância e Segurança em Geral         Datas       Data Recebimento na Unidade Responsável:       20/07/2022       Data de Competência:       31/05/2022         Valores       100,00       Comprometido:       100,00       De:       01/05/2022         Códi Barras       0,00       Retenções:       0,00       Até:       31/05/2022         Código de Barras       Cód Barras 48 pos       0,00       De:       01/05/2022       0         Ope.       Judicial 47 pos       Des       Judicial 47 pos       Des       0                                                                                                    | Órgão: 16 🔎 Secretaria Municipal de Educação                                                                                                    |        |
| Conta Despesa<br>Conta de Despesa<br>Subelemento: 77 Vigilância Ostensiva / Monitorada<br>Item: 01 Vigilância e Segurança em Geral<br>Credor<br>CNPJ/CPF: Razão Social:<br>Datas<br>Data Recebimento na Unidade Responsável: 20/07/2022<br>Data de Competência: 31/05/2022<br>Valores<br>Valores<br>Valores<br>Ocód. Barras: 0,00<br>Cód. Barras: 0,00<br>Cód Barras 48 pos<br>Cód Barras 48 pos<br>Cód Barras 47 pos                                                                                                    | Unidade: 15 🔎 Diretoria Regional de Educação Campo Limpo                                                                                                    |        |
| Conta de Despesa       3.3.90.39.00       Outros Serviços de Terceiros - Pessoa Jurídica         Item Despesa       Subelemento:       77       Vigilância Ostensiva / Monitorada       Item: 01       Guarda, Vigilância e Segurança em Geral         Credor       Credor       Razão Social:       Data         Datas       Data Recebimento na Unidade Responsável:       20/07/2022       Data de Competência:       31/05/2022         Valores       100,00       Comprometido:       100,00       De: 01/05/2022       Até: 31/05/2022         Código de Barras:       0,00       Retenções:       0,00       Item: 31/05/2022       Item: 01         Código de Barras       Cód Barras 48 pos       Ocida Barras 47 pos       Item: 01       Dep. Judicial 47 pos                                                                                                    | Conta Despesa                                                                                                    | -      |
| Item Despesa         Subelemento:       77       Vigiláncia Ostensiva / Monitorada       Item:       01       © Guarda, Vigiláncia e Segurança em Geral         Credor       Credor       Razão Social:                                                                                                    | Conta de Despesa 3.3.90.39.00 Dutros Serviços de Terceiros - Pessoa Jurídica                                                                                                    |        |
| Subelemento:       77       Vigilância Ostensiva / Monitorada       Item:       01       Guarda, Vigilância e Segurança em Geral         Credor                                                                                                    | Litem Despesa                                                                                                    | -      |
| Credor       CNPJ/CPF:       Razão Social:         Datas       Data Recebimento na Unidade Responsável:       20/07/2022       Data de Competência:       31/05/2022         Valores       Valores       0,00       Comprometido:       100,00       De:       01/05/2022       Até:       31/05/2022         Cód. Barras:       0,00       Outras       0,00       Retenções:       0,00       Até:       31/05/2022       Image: Código de Barras         Código de Barras       O Cód Barras 48 pos       Image: Cód Barras 47 pos       Image: Cód Barras 47 pos       Im                                                                                                    | Subelemento: 77 🔎 Vigilância Ostensiva / Monitorada Item: 01 🔎 Guarda, Vigilância e Segurança em Geral                                                                                                    |        |
| CNPJ/CPF:       Razão Social:         Datas       Data Recebimento na Unidade Responsável:       20/07/2022       Data de Competência:       31/05/2022         Valores       Valores       000       Comprometido:       100,00       De:       01/05/2022         Valores:       0,00       Comprometido:       100,00       De:       01/05/2022       Até:         Cód. Barras:       0,00       Retenções:       0,00       Image: State State St | Credor                                                                                                    | ן   ר  |
| Datas       Data Recebimento na Unidade Responsável: 20/07/2022       Data de Competência: 31/05/2022         Valores       Período de Realização         Documento:       100,00       Comprometido:       100,00         Cód. Barras:       0,00       Outras       0,00         Código de Barras       Cód Barras 48 pos       Até: 31/05/2022       Image: Cód Barras 47 pos         O Dep. Judicial 47 pos       Image: Comprometida 47 pos       Image: Comprometida 47 pos       Image: Comprometida 47 pos                                                                                                    | CNPJ/CPF: CNPJ/CPF: CNPJ/C |        |
| Data Recebimento na Unidade Responsável:       20/07/2022       Data de Competência:       31/05/2022         Valores       Período de Realização         Documento:       100,00       Comprometido:       100,00         Cód. Barras:       0,00       Outras       0,00         Código de Barras       Cód Barras 48 pos       Até:       31/05/2022         Cód Barras 47 pos       Dep. Judicial 47 pos       Dep. Judicial 47 pos                                                                                                    | Datas                                                                                                    | 1      |
| Valores<br>Documento: 100,00<br>Cód. Barras: 0,00<br>Cód Barras 48 pos<br>Cód Barras 48 pos<br>Cód Barras 47 pos<br>De: 01/05/2022<br>Até: 31/05/2022                                                                                                    | Data Recebimento na Unidade Responsável: 20/07/2022 — Data de Competência: 31/05/2022 —                                                                                                    |        |
| Documento:       100,00       Comprometido:       100,00         Cód. Barras:       0,00       Outras Retenções:       0,00         Código de Barras       Cód Barras 48 pos       Até:       31/05/2022         Cód Barras 48 pos       Ocód Barras 47 pos       Ocód Barras 47 pos         Dep. Judicial 47 pos       Open. Judicial 47 pos       Open. Judicial 47 pos                                                                                                    | Valores — Período de Realização —                                                                                                    | -      |
| Cód. Barras:       0,00       Outras Retenções:       0,00       Até:       31/05/2022         Código de Barras       O Cód Barras 48 pos       O Cód Barras 47 pos       O Dep. Judicial 47 pos       O Dep. Judicial 47 pos                                                                                                    | Documento:         100,00         Comprometido:         100,00         De:         01/05/2022                                                                                                    |        |
| Código de Barras                                                                                                    | Cód. Barras:     0,00     Outras<br>Retenções:     0,00     Até:     31/05/2022                                                                                                    |        |
| Cód Barras 48 pos         Cód Barras 47 pos         Dep. Judicial 47 pos                                                                                                    | Código de Barras                                                                                                    | ч I I  |
| O Cód Barras 47 pos       O Dep. Judicial 47 pos                                                                                                    | O Cód Barras 48 pos                                                                                                    |        |
| O Dep. Judicial 47 pos                                                                                                    | O Cód Barras 47 pos                                                                                                    |        |
|                                                                                                    | O Dep. Judicial 47 pos                                                                                                    |        |
| Uso de Conta Corrente. Justificativa                                                                                                    | Uso de Conta Corrente. Justificativa                                                                                                    |        |

#### Inclusão do Cadastro de Obrigações por Competência

Caso a

possua

transação

preencher os

Documento,

clicar na Aba

Retenções e

de retenção

Cadastro de Obrigações por Competência Código Obrigação: Ano Documento: 2022 Data: Nº Empenho: Ano Empenho: Retenções Documento Cód. Retenção: 2640 🔎 2 Excluir Sujeito Não Sujeito Retenção, após Código: Tipo: Competência: dados na Aba Reduzido Serviço Completo Receita Categoria do CEI: Trabalhador: **Base Cálculo** VALORES DA RETENCÃO Base Cálculo Bruta: Bruta %: Alíquota %: Dedução Tabela IR: Retenção Principal: Base Cálculo Retenção Complemento inserir o código Liquida Acum .: Acumulada: Retenção Dedução INSS **INSS Valores já** Acréscimos legais: Retidos: para IR: Motivo de P Total Retenção: alteração: Complemento

> Somente a retenção do INSS é incluída no momento do registro da obrigação. As demais são inseridas normalmente na emissão da Nota de Liquidação.

#### Inclusão do Cadastro de Obrigações por Competência

Após selecionar o código, verificar os demais campos e <u>Gravar</u>.

| . To this field                                                                                                    | Consulta                                        | Relat   | ório Opçõ      | es                                                                                                    |                      |                                       |                                                                                                    |                                                     |
|----------------------------------------------------------------------------------------------------|-------------------------------------------------|---------|----------------|----------------------------------------------------------------------------------------------------|----------------------|---------------------------------------|----------------------------------------------------------------------------------------------------|-----------------------------------------------------|
|                                                                                                    |                                                 |         |                | Gravar                                                                                                    | 🙆 Can                | celar                                 |                                                                                                    | Inse                                                |
| astro de Obrig                                                                                                    | gações po                                       | or Com  | npetência ·    |                                                                                                    |                      |                                       |                                                                                                    |                                                     |
| ódigo Obrigação                                                                                                    | :                                               |         |                | Ano Docu                                                                                                    | mento: 2             | 022                                   | Data:                                                                                                    |                                                     |
| Nº Empenho                                                                                                    | :                                               |         |                | Ano Em                                                                                                    | penho:               |                                       |                                                                                                    |                                                     |
| cumento Ref                                                                                                    | tenções                                         |         |                |                                                                                                    |                      |                                       |                                                                                                    |                                                     |
| Cód Retenção:                                                                                                    |                                                 | 0       | Evoluir        |                                                                                                    | io Suleito           |                                       |                                                                                                    |                                                     |
| Tine                                                                                                    | Cádico                                          | P       | Exciuit        | Sujeito Oliva                                                                                                    |                      |                                       | Valer de Deter                                                                                                    | Neo Cuin                                            |
| N INSS                                                                                                    | 2640                                            | Contr   | tibuicão retid | a sobre NE/Fatura da                                                                                                    | o<br>Prestado        | ora de Servico -                      | CNP.I 1                                                                                                    | 100 0                                               |
| Land I and the second second                                                                                                    |                                                 |         |                |                                                                                                    |                      |                                       |                                                                                                    |                                                     |
|                                                                                                    |                                                 |         |                |                                                                                                    |                      |                                       |                                                                                                    |                                                     |
| Tipo:                                                                                                    | INSS                                            |         |                | Código:                                                                                                    | 2640                 |                                       | Competência:                                                                                                    | 6 / 2022                                            |
| Tipo:                                                                                                    | INSS<br>Completo                                |         |                | Código:<br>Reduzido                                                                                                    | 2640<br>Servico      |                                       | Competência:                                                                                                    | 6 / 2022                                            |
| Tipo:<br>Receita:                                                                                                    | INSS<br>Completo<br>62180083                    | 010200  | 90000000000    | Código:<br>Reduzido<br>0 35483                                                                                                    | 2640<br>Serviço<br>0 | 🔎 Instituto N                         | Competência:<br>lacional do Seguro Social - I                                                                                        | 6 / 2022                                            |
| Tipo:<br>Receita:<br>CEI:                                                                                                    | INSS<br>Completo<br>62180083                    | 0102009 | 9000000000     | Código:<br>Reduzido<br>35483<br>Categoria do<br>Trabalhador:                                                                                                    | 2640<br>Serviço<br>0 | Dinstituto N                          | Competência:<br>lacional do Seguro Social - I                                                                                        | 6 / 2022<br>N:                                      |
| Tipo:<br>Receita:<br>CEI:<br>Base Càlculo<br>Bruta %:                                                                              | INSS<br>Completo<br>62180083<br>100,00          | 0102009 | 9000000000     | Código:<br>Reduzido<br>35483<br>Categoria do<br>Trabalhador:<br>Base Cálculo Bruta:                                                                                | 2640<br>Serviço<br>0 | Instituto N<br>100,00                 | Competência:<br>lacional do Seguro Social -<br>VALORES DA                                                                            | 6 / 2022<br>N:<br>RETENÇÃO                          |
| Tipo:<br>Receita:<br>CEI:<br>Base Cálculo<br>Bruta %:<br>Alíquota %:                                                               | INSS<br>Completo<br>62180083<br>100,00<br>11,00 | 010200  | 9000000000     | Código:<br>Reduzido<br>35483<br>Categoria do<br>Trabalhador:<br>Base Cálculo Bruta:<br>Dedução Tabela IR:                                                          | 2640<br>Serviço<br>0 | Instituto N<br>100,00<br>0,00         | Competência:<br>lacional do Seguro Social - I<br>VALORES DA<br>Retenção Principal:                                                   | 6 / 2022<br>N:<br>RETENÇÃO<br>11,00                 |
| Tipo:<br>Receita:<br>CEI:<br>Base Cálculo<br>Bruta %:<br>Alíquota %:<br>Base Cálculo<br>Líquida Acum.:                             | INSS<br>Completo<br>62180083<br>100,00<br>11,00 | 0102009 | 9000000000     | Código:<br>Reduzido<br>35483<br>Categoria do<br>Trabalhador:<br>Base Cálculo Bruta:<br>Dedução Tabela IR:<br>Retenção<br>Acumulada:                                | 2640<br>Serviço<br>0 | Instituto N<br>100,00<br>0,00<br>0,00 | Competência:<br>lacional do Seguro Social - I<br>VALORES DA<br>Retenção Principal:<br>Complemento<br>Retenção:                       | 6 / 2022<br>N:<br>RETENÇÃO<br>11,00<br>0,00         |
| Tipo:<br>Receita:<br>CEI:<br>Base Cálculo<br>Bruta %:<br>Alíquota %:<br>Base Cálculo<br>Líquida Acum.:<br>Dedução INSS<br>para IR: | INSS<br>Completo<br>62180083<br>100,00<br>11,00 | 0102009 | 900000000      | Código:<br>Reduzido<br>35483<br>Categoria do<br>Trabalhador:<br>Base Cálculo Bruta:<br>Dedução Tabela IR:<br>Retenção<br>Acumulada:<br>INSS Valores jä<br>Retidos: | 2640<br>Serviço<br>0 | Instituto N 100,00 0,00 0,00 0,00     | Competência:<br>lacional do Seguro Social - I<br>VALORES DA<br>Retenção Principal:<br>Complemento<br>Retenção:<br>Acréscimos legais: | 6 / 2022<br>N:<br>RETENÇÃO<br>11,00<br>0,00<br>0,00 |

Inclusão do Cadastro de Obrigações por Competência

Ao Gravar, o sistema gerará um código da obrigação.

|                                  |                                | 🗶 Alterar | impar 🍕          |               | Consultando          |
|----------------------------------|--------------------------------|-----------|------------------|---------------|----------------------|
| -Cadastro de Obri                | gações por Competênci          | a ———     |                  |               |                      |
| Código Obrigação                 | : 1824                         | Ano Docu  | mento: 2022      | Da            | ata: 28/07/2022 💳    |
| Nº Empenho                       | :                              | Ano Em    | penho:           | )             | 😢 Cancelar Documento |
| Documento Re<br>Documentos com 0 | tenções<br>Obrigatoriedade     |           |                  |               |                      |
| Tipo:                            | NOTA FISCAL                    | ✓ Emissã  | io: 01/06/2022 💳 | Vencimento: 3 | 0/07/2022 💳          |
| Nº Documento:                    | 123456                         |           |                  | Complemento:  |                      |
| Descrição:                       | Serviço de Vigilância - Emei A | ABC       |                  |               |                      |

#### <u>ATENÇÃO</u>

#### Mês de Competência Pessoa Jurídica – EMISSÃO DO DOCUMENTO FISCAL

| ód. | Retenção: |                  | 🔎 🥳 Excluir               | 🔵 Sujeito 🔵 Nã                            | io Sujeito                                           |       |                   |           |
|-----|-----------|------------------|---------------------------|-------------------------------------------|------------------------------------------------------|-------|-------------------|-----------|
|     | Тіро      | Código           |                           | Descriçã                                  | ío                                                   |       | Valor da Retenção | Nro. Guia |
|     | INCO      | 0640             | Contribution of continent |                                           | The second second second second second second second | ONIDI | 44.00             |           |
|     | 11155     | 2040             | Contribulção retida       | SODIE NF/Fatura da                        | a Prestadora de Serviço -                            | GNPJ  | 11,00             | U         |
| =   | Tipo:     | INSS             | Contribulção relida       | Sobre NF/Fatura da                        | 2640                                                 | CNPJ  | Competência: 6    | / 2022    |
|     | Tipo:     | INSS<br>Completo |                           | Sobre NF/Fatura da<br>Código:<br>Reduzido | 2640<br>Serviço                                      | CNPJ  | Competência: 6    | / 2022    |

#### Mês de Competência Pessoa Física – EMISSÃO DA LIQUIDAÇÃO

| umen   | nto Ret   | enções        | 0.4           |                 |            |                             |
|--------|-----------|---------------|---------------|-----------------|------------|-----------------------------|
| Cód. I | Retenção: |               | 🔎 🛛 😿 Excluir | Sujeito N       | ão Sujeito |                             |
|        | Тіро      | Código        |               | Descriç         | ão         | Valor da Retenção Nro. Guia |
| D      | INSS      | 2402          |               | Contribuinte li | ndividual  | 11,00 0                     |
|        | Tipo:     | INSS          |               | Códiao          | 2402       | Competência: 7 / 2022       |
|        |           | Completo      |               | Reduzido        | Servico    |                             |
|        | Peceita   | Second second |               |                 |            |                             |

No campo Competência da retenção de Pessoa Física, o sistema assume o mês corrente no cadastro de OpC ou CP.

Desta forma, na emissão da NLP, as unidades deverão, antes de gravar, verificar se o mês de competência está correto e se necessário, providenciar a correção, informando o motivo de alteração.

Fonte: PORTARIA SF 153/2014

### DATA DA COMPETÊNCIA

Data de Competência: 31/05/2022

Segundo o Manual de Contabilidade Aplicado ao Setor Público - MCASP, regime de competência é o regime contábil segundo o qual **transações e outros eventos são reconhecidos quando ocorrem** (não necessariamente quando caixa e equivalentes de caixa são recebidos ou pagos) e que, portanto, as transações e os eventos são registrados contabilmente nos períodos a que se referem, o campo **DATA DA COMPETÊNCIA** deve ser preenchido com a <u>data em que o fato gerador da despesa ocorreu</u>, momento em que é criada uma obrigação para o Ente.

Maiores informações, contatar SF - DICON - Equipe (diconequipe@sf.prefeitura.sp.gov.br).

Alteração do Cadastro de Obrigações por Competência

### Campos Passíveis de Alteração antes da vinculação ao Empenho:

Tipo do Documento, Data de Emissão, Data de Vencimento, Descrição, Conta De Despesa/Subelemento/Item de Despesa, Unidade, Data de Recebimento do Documento, Período de Realização

Alteração do Cadastro de Obrigações por Competência

Inserir o número do Cadastro e clicar em Pesquisar

| lastro Movimento                                                         | Consulta          | Relatório | Opções   |                     |             |                 |          |
|--------------------------------------------------------------------------|-------------------|-----------|----------|---------------------|-------------|-----------------|----------|
|                                                                          |                   |           |          | Incluir             | 🔎 Pesquisar |                 |          |
| Cadastro de Obri                                                         | gações po         | r Compet  | ência —— |                     |             |                 |          |
| Código Obrigação                                                         | ): <b>1</b> 824)  |           |          | Ano Docume          | ento: 2022  | Data: 28/07/202 | 22 🚞     |
|                                                                          |                   |           |          |                     |             |                 |          |
| N° Empenho<br>em <u>Alterar</u>                                          | 22                |           |          | Ano Empe            | enho:       |                 |          |
| N° Empenho<br>em <u>Alterar</u>                                          | 22                |           |          | Ano Empe            | enho:       |                 | Consulta |
| N° Empenho<br>em <u>Alterar</u><br>adastro de Obriga                     | ações por         | Competé   | ència —  | Ano Empe            | enho:       |                 | Consulta |
| № Empenho<br>em <u>Alterar</u><br>adastro de Obriga<br>Código Obrigação: | ações por<br>1824 | Competé   | ència —  | Ano Empe<br>Alterar | ento: 2022  | Data: 28/07/2   | Consulta |

#### Alteração do Cadastro de Obrigações por Competência

|                                                       | 🔚 Gravar 🔞 Cancelar                         | A                                      |
|-------------------------------------------------------|---------------------------------------------|----------------------------------------|
| -Cadastro de Obrigações por Competência —             |                                             |                                        |
| Código Obrigação: 1824                                | Ano Documento: 2022                         | Data: 28/07/2022 💳                     |
| Nº Empenho:                                           | Ano Empenho:                                | 🔇 Cancelar Documento                   |
| Documento Retenções<br>Documentos com Obrigatoriedade |                                             |                                        |
| Tipo: NOTA FISCAL 🗸                                   | Emissão: 01/06/2022 💳 Ver                   | ncimento: 30/07/2022 <u></u>           |
| Nº Documento: 123456                                  | Comp                                        | plemento:                              |
| Descrição: Serviço de Vigilância - Emei ABCD          |                                             |                                        |
| Órgão/Unidade                                         |                                             |                                        |
| Órgão: 16 🔎 Secretaria Mur                            | nicipal de Educação                         |                                        |
| Unidade: 15 🔎 Diretoria Regio                         | onal de Educação Campo Limpo                |                                        |
| Conta Despesa                                         |                                             |                                        |
| Conta de Despesa 3.3.90.39.00 🔎 Out                   | ros Serviços de Terceiros - Pessoa Jurídica | a                                      |
| Item Despesa                                          |                                             |                                        |
|                                                       |                                             | Cuarda Vigilância o Cogurando om Corol |

Alterar os campos necessários e clicar em <u>Gravar</u>

Cancelamento do Cadastro de Obrigações por Competência

Inserir o número do Cadastro e clicar em Pesquisar

| <b>SOF</b><br>Sistema de Orçament                                              | o e Finanças                                                |                                                            |                             |         |
|--------------------------------------------------------------------------------|-------------------------------------------------------------|------------------------------------------------------------|-----------------------------|---------|
| Cadastro Movimento                                                             | Consulta Relatório C                                        | Dpções                                                     |                             | Sobre   |
|                                                                                |                                                             | Incluir Pesquisar                                          |                             |         |
| Cadastro de Obrig                                                              | ações por Competên                                          | cia                                                        |                             |         |
| Código Obrigação:                                                              | 1824                                                        | Ano Documento: 2022                                        | Data: 28/07/2022            |         |
| Nº Empenho:                                                                    |                                                             | Ano Empenho:                                               |                             |         |
| ar om Cancola                                                                  | r Documente                                                 |                                                            |                             |         |
| ar em <u>Cancela</u>                                                           | <u>r Documento</u>                                          | Alterar Kimpar                                             | Consu                       | ltando  |
| a <b>r em <u>Cancela</u></b><br>-Cadastro de Obriga                            | <mark>r Documento</mark><br>ções por Competênc              | Alterar SLimpar                                            | Consu                       | Iltando |
| a <b>r em <u>Cancela</u></b><br>-Cadastro de Obriga<br>Código Obrigação:       | <u>r Documento</u><br>ções por Competênc<br>1824            | Alterar SLimpar                                            | Consu<br>Data: 28/07/2022   | Itando  |
| ar em <u>Cancela</u><br>-Cadastro de Obriga<br>Código Obrigação:<br>№ Empenho: | <u>r Documento</u><br>ções por Competênc<br><sub>1824</sub> | Alterar SLimpar<br>Dia Ano Documento: 2022<br>Ano Empenho: | Consu<br>Data: 28/07/2022 - | lltando |

**Cancelamento do Cadastro de Obrigações por Competência** 

Preencher o campo <u>Histórico</u> com o motivo do cancelamento e clicar em <u>Confirmar</u>

| Detalhe:                   |                             |     |
|----------------------------|-----------------------------|-----|
|                            | Confirmar Scancelar Inserie | ndo |
| Cancelamento de Documento  |                             |     |
| Data do Cancelamento       | 28/07/2022 🚞                |     |
| Saldo Documento            | 100,00                      |     |
| Disponível p/ Cancelamento | 100,00                      |     |
| Valor do Cancelamento      | 100,00                      |     |
| Histórico                  | Documento em duplicidade    |     |

**Cancelamento do Cadastro de Obrigações por Competência** 

| Clicar em<br>Gravar | <b>SOF</b><br>Sistema de Orçamento e Finanças         | e e e e e e e e e e e e e e e e e e e          | ÃO PAULO  |
|---------------------|-------------------------------------------------------|------------------------------------------------|-----------|
|                     | Cadastro Movimento Consulta Relatório Opções          |                                                | Sobre     |
|                     |                                                       | Gravar 😵 Cancelar                              | Alterando |
|                     | Cadastro de Obrigações por Competência —              |                                                |           |
|                     | Código Obrigação: 1824                                | Ano Documento: 2022 Data: 28/07/2022           |           |
|                     | N° Empenho:                                           | Ano Empenho:                                   |           |
|                     | Documento Cancelado                                   |                                                |           |
|                     | Data V                                                | alor Histórico                                 |           |
|                     | 28/07/2022 100                                        | 0,00 Documento em duplicidade                  |           |
|                     | Documento Retenções<br>Documentos com Obrigatoriedade |                                                |           |
|                     | Tipo: NOTA FISCAL                                     | Emissão: 01/06/2022 - Vencimento: 30/07/2022 - |           |
|                     | Nº Documento: 123456                                  | Complemento:                                   |           |

Lembrete: O cancelamento da Obrigação por Competência gera estorno do lançamento no Passivo e é de inteira responsabilidade da Unidade Orçamentária.

#### Emissão de Nota de Empenho com Cadastro de Obrigação por Competência

Após clicar em <u>Incluir</u>, preencher os campos do empenho

| tro Movimento Consulta Relatório Opções            |                 |                                    |          |                   |                     |
|----------------------------------------------------|-----------------|------------------------------------|----------|-------------------|---------------------|
|                                                    | 🔒 Gravar        | 🔞 Cancelar                         |          |                   | Inserin             |
| mpenho                                             |                 |                                    |          |                   |                     |
| Nº Reserva: 40564 Número:                          | Ano:            | Data: 28/07/202                    | 2 💳      | Tipo: Ordinár     | o Global Estimativa |
| impenho Itens/Parcelas                             |                 |                                    |          |                   |                     |
| Dotação Orçamentária                               |                 |                                    |          |                   |                     |
| Código Completo: 16.15.12.122.3024.2.100.339039    | 00.00.0         |                                    | 10       |                   |                     |
| Projeto/Atividade: 2.100 🔎 Administração da        | Unidade         |                                    |          |                   |                     |
| Conta Despesa: 3.3.90.39.00 🔎 Outros Serviç        | os de Terceiros | - Pessoa Jurídica                  |          |                   |                     |
| Fonte de Recurso: 000001 🔎 Tesouro Municipal       |                 |                                    |          |                   |                     |
| Tipo Crédito<br>Orçamentário: Inicial Osuplementar | Especial        | <ul> <li>Extraordinário</li> </ul> |          |                   |                     |
| Item Despesa                                       |                 |                                    |          |                   |                     |
| Subelemento: 77 🔎 Vigilância Ostensiva / Mor       | nitorada        | Item: 01                           | 🔎 Guarda | , Vigilância e Se | gurança em Ger      |
| Contratação                                        |                 | , <u> </u>                         |          |                   |                     |
|                                                    | Alleren         | Mandala                            | Dringing | O Desiru          | ata                 |
|                                                    | Alterar Credor  | wontante:                          | Fincipal | O Reaju           | sie                 |

Emissão de Nota de Empenho com Cadastro de Obrigação por Competência

#### <u>Regra Geral</u>:

Ao informar os dados do credor/contratação, o sistema verificará a existência de "Obrigações por Competência" para o mesmo credor e mesma UO da Reserva e, em caso positivo, informará:

Existe(m) documento(s) pendente(s) para esta UO e credor. Selecione a aba obrigações por competência para vincular estes documentos ao empenho.

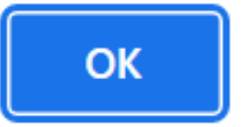

Emissão de Nota de Empenho com Cadastro de Obrigação por Competência

Depois de préencher os demais campos da Nota de Empenho e a Aba Itens/Parcelas

| <b>SOF</b><br>Sistema de Orçamento e Finança | as                         |                      | Ø                   | SÃO PA         |
|----------------------------------------------|----------------------------|----------------------|---------------------|----------------|
| Cadastro Movimento Consulta I                | Relatório Opções           |                      |                     | :              |
|                                              | 🔒 Gravar                   | 🔞 Cancelar           |                     | Inserind       |
| Empenho                                      |                            |                      |                     |                |
|                                              |                            |                      |                     |                |
| Nº Reserva: 40564                            | Número: Ano:               | Data: 28/07/2022     | Tipo: Ordinário Glo | bal Estimativa |
|                                              | -                          |                      | Malay da Enuna      |                |
| Empenhos Itens/Parcelas                      | Obrigações por Competência |                      | valor do Empe       | nno: 5.000,0   |
| Marcar Todos                                 |                            | 🗠 Marcar / Desmarcar |                     |                |
| Sel. Código Obrigação                        | Nº Documento               | Emissão              | Vencimento          | Valor Total    |
| D 🔽 1824                                     | 1234                       | 56 01/06/2022        | 30/07/2022          | 100.00         |

Clicar em <u>Gravar</u>

Emissão de Nota de Empenho com Cadastro de Obrigação por Competência

#### **IMPORTANTE:**

- Após gravar o empenho vinculando a Obrigação, o documento passa a ser um Compromisso a pagar daquela NE;
- Caso a Nota de Empenho contenha dados (Conta Despesa, Subelemento ou Item Despesa) divergentes do cadastro da Obrigação, esta assumirá os dados informados na NE;
- Para vínculo dos cadastros efetuados em exercício anterior ao atual, só é permitida emissão de NE no Elemento de Despesa 92;
- Não será permitida a emissão da Nota de Empenho no Elemento 92 sem que haja cadastro prévio de Obrigação por Competência, bem como o devido vínculo.

Vínculo de Nota de Empenho no Cadastro de Obrigação por Competência

Inserir o número do Cadastro e clicar em Pesquisar

| <b>SOF</b><br>Sistema de Orçamento e Finanças         |           | C.              | NE                       |             |
|-------------------------------------------------------|-----------|-----------------|--------------------------|-------------|
| adastro Movimento Consulta Relatório Opções           |           |                 |                          | Sobre       |
|                                                       | 🗶 Alterar | of Limpar       |                          | Consultando |
| Cadastro de Obrigações por Competência —              |           |                 |                          |             |
| Código Obrigação: 1824                                | Ano Docur | nento: 2022     | Data: 28/07/2022         |             |
| N° Empenho:                                           | Ano Emp   | enho:           | 🔞 Cancelar Do            | cumento     |
| Documento Retenções<br>Documentos com Obrigatoriedade |           |                 |                          |             |
| Tipo: NOTA FISCAL 🗸                                   | Emissão   | o: 01/06/2022 💳 | Vencimento: 30/07/2022 💳 |             |
| Nº Documento: 123456                                  |           |                 | Complemento:             |             |

Vínculo de Nota de Empenho no Cadastro de Obrigação por Competência

Clicar em <u>Alterar</u>, preencher o número do Empenho/Ano e clicar em <u>Gravar</u>

| SOF<br>Sistema | de Orçamen                  | to e Finan               | ças            |         |          | CI              | N/L                      |           |
|----------------|-----------------------------|--------------------------|----------------|---------|----------|-----------------|--------------------------|-----------|
| Cadastro       | Movimento                   | Consulta                 | Relatório      | Opções  |          |                 |                          | Sobre     |
|                |                             |                          |                |         | Gravar   | 🙆 Cancelar      |                          | Alterando |
| Cada           | stro de Obri                | gações po                | r Competé      | ència — |          |                 |                          |           |
| Có             | digo Obrigação              | 1824                     |                |         | Ano Docu | mento: 2022     | Data: 28/07/2022         |           |
|                | N° Empenho                  | 54800                    |                |         | Ano Em   | penho: 2022     | 🔞 Cancelar Do            | cumento   |
|                | umento Re<br>cumentos com C | tenções<br>Obrigatorieda | de             |         |          |                 |                          |           |
|                | Tipo:                       | NOTA FISC                | AL             | ~       | Emissã   | o: 01/06/2022 💳 | Vencimento: 30/07/2022 💳 |           |
| Ν              | Nº Documento:               | 123456                   |                |         |          |                 | Complemento:             |           |
|                | Descrição:                  | Serviço de \             | /igilância - E | mei ABC |          |                 |                          |           |

Exclusão do Vínculo da Obrigação por Competência x Nota de Empenho (Desvincular Empenho)

| Acessar a tela<br>Compromissos                          | Sistema de Orçamento e Finanças                                                                                                    |       |
|---------------------------------------------------------|----------------------------------------------------------------------------------------------------|-------|
| a Pagar                                                 | Cadastro Movimento Consulta Relatório Opções                                                                                                    | Sobre |
| Inserir o<br>número do<br>Empenho e<br><u>Pesquisar</u> | Cadastro de Compromissos a Pagar<br>Empenho<br>Nº/Ano: 54800 2022 S Data: 28/07/2022 Tipo: Ordinário Global Estimativo<br>Tipo de Processo: SIMPROC SEI Outros Nº Processo: 6016.2021/0080884-3<br>Dotação: 16.15.12.122.3024.2.100.33903900.00.0<br>Histórico: CONTRATO DE VIGILÂNCIA EMEI ABCD |       |
|                                                         | CNPJ/CPF: Razão Social:                                                                                                    |       |

Exclusão do Vínculo da Obrigação por Competência x Nota de Empenho (Desvincular Empenho)

| Cadastro Movimento Consulta Relatório Opções                                                                                                    | nças                                                      | SÃO PA                         |
|----------------------------------------------------------------------------------------------------|-----------------------------------------------------------|--------------------------------|
| Cadastro de Compromissos a Pagar         Cadastro de Compromissos a Pagar         Empenho         Vincular         Denho         Nº/Ano:       54800 2022         S       Data:       28/07/2022       Tipo:       Ordinário       Global       Estima         Denho       Nº/Ano:       54800 2022       S       Data:       28/07/2022       Tipo:       Ordinário       Global       Estima         Denho       Nº/Ano:       54800 2022       S       Data:       28/07/2022       Tipo:       Ordinário       Global       Estima         Denação:       16.15.12.122.3024.2.100.33903900.00.0       Histórico:       CONTRATO DE VIGILÂNCIA EMEI ABCD       Credor       Credor       Credor       Credor       Credor       Documentos Diversos       Documentos Diversos       Documentos Diversos       Documentos Diversos       Documentos Diversos       Desvincular Empenho       Valor Comprometido       Valor Comprometido       Valor Comprome                                                                                                    | Relatório Opções                                          |                                |
| Cadastro de Compromissos a Pagar<br>Empenho<br>Senho<br>Cadastro de Compromissos a Pagar<br>Empenho<br>Nº/Ano: 54800 2022 S Data: 28/07/2022 Tipo: Ordinário Global Estima<br>Dotação: 16.15.12.122.3024.2.100.33903900.00.0<br>Histórico: CONTRATO DE VIGILÂNCIA EMEI ABCD<br>Credor<br>Credor<br>CNPJ/CPF: Razão Social:<br>Documentos Diversos<br>Credor<br>Credor<br>Credor<br>Credor<br>Credor<br>Credor<br>Credor<br>Contrato DE VIGILÂNCIA EMEI ABCD<br>Credor<br>Credor<br>Credor<br>Credor<br>Comprometos Diversos<br>Credor<br>Comprometos Diversos<br>Concelar<br>Nº do Documento<br>Nº do Documento<br>Credor<br>Credor<br>Credor<br>Credor<br>Credor<br>Credor<br>Credor<br>Credor<br>Credor<br>Credor<br>Credor<br>Credor<br>Credor<br>Credor<br>Contrato DE VIGILÂNCIA EMEI ABCD<br>Credor<br>Credor<br>Credo | 🛃 Limpar 🛛 🎯 Imprimir 🛛 🔣 Gravar em Excel                 | Consulta                       |
| Empenho       Nº/Ano:       54800       2022       So       Data:       28/07/2022       Tipo:       Ordinário       Global       Estimation         Enho       Tipo de Processo:       SIMPROC       SEI       Outros       Nº Processo:       6016.2021/00808844-3         Dotação:       16.15.12.122.3024.2.100.33903900.00.0       Histórico:       CONTRATO DE VIGILÂNCIA EMEI ABCD         Credor       Credor       Credor       Concelar       Exibir Detalhes       Dosvincular Empenho         Documentos Diversos       Mierar       Cancelar       Exibir Detalhes       Desvincular Empenho         Nº do Documento       Enissão       Valor Total       Valor Comprometido       Valor Atestado       Valor Cancelar                                                                                                    | s a Pagar                                                 |                                |
| N°/Ano:       54800       2022       Image: State of the state of the state o                                                                                                    |                                                           |                                |
| Tipo de Processo:       SIMPROC       SEI       Outros       Nº Processo:       6016.2021/0080884-3         Dotação:       16.15.12.122.3024.2.100.33903900.00.0       Histórico:       CONTRATO DE VIGILÂNCIA EMEI ABCD         Credor       Credor       Credor       Credor         Documentos Diversos       Razão Social:       Documentos Diversos         Documentos Diversos       Cancelar       Exibir Detalhes       Desvincular Empenho         Nº do Documento       Emissão       Vencimento       Valor Comprometido       Valor Atestado         Valor Comprometido       Valor Atestado       Valor Comprometido       Valor Comprometido       Valor Comprometido                                                                                                    | 4800 2022 🌭 🕄 Data: 28/07/2022 Tipo: Ord                  | rdinário 💿 Global 🔵 Estimativo |
| Dotação:       16.15.12.122.3024.2.100.33903900.00.0         Histórico:       CONTRATO DE VIGILÂNCIA EMEI ABCD         Credor                                                                                                    | IPROC SEI Outros Nº Processo: 6016.2021/0080884-3         |                                |
| Histórico: CONTRATO DE VIGILÂNCIA EMEI ABCD<br>Credor<br>CNPJ/CPF: Razão Social:<br>Documentos Diversos<br>Documentos Diversos<br>Mº do Documento, Emissão, Vencimento, Valor Total, Valor Comprometido, Valor Atestado, Valor Cancel                                                                                                    | 122.3024.2.100.33903900.00.0                              | 8                              |
| Credor<br>CNPJ/CPF:<br>Documentos Diversos<br>Documentos Diversos<br>Nº do Documento<br>Emissão<br>Vencimento<br>Valor Total<br>Valor Comprometido<br>Valor Atestado<br>Valor Cancelar                                                                                                    | TO DE VIGILÂNCIA EMEI ABCD                                |                                |
| Credui       CNPJ/CPF:       Razão Social:         Documentos Diversos       Documentos Diversos         Incluir       Alterar       Cancelar         Nº do Documento       Emissão       Vencimento       Valor Total         Nº do Documento       Emissão       Vencimento       Valor Comprometido       Valor Atestado                                                                                                    |                                                           |                                |
| CNPJ/CPF: Razao Social:     Documentos Diversos     Documentos Diversos     Alterar     Cancelar     Exibir Detalhes     Desvincular Empenho     Nº do Documento     Emissão     Vencimento     Valor Total     Valor Comprometido     Valor Atestado     Valor Cancel                                                                                                    |                                                           |                                |
| Documentos Diversos                                                                                                    | Razao Social:                                             |                                |
| Nº do Documento Emissão Vencimento Valor Total Valor Comprometido Valor Atestado Valor Cancel                                                                                                    |                                                           |                                |
| Nº do Documento Emissão Vencimento Valor Total Valor Comprometido Valor Atestado Valor Cancel                                                                                                    |                                                           |                                |
| Nº do Documento Emissão Vencimento Valor Total Valor Comprometido Valor Atestado Valor Cancel                                                                                                    | luir 🖉 Alterar 🔯 Cancelar 📳 Exibir Detaines 📷 Desvincular | ar Empenho                     |
|                                                                                                    | Emissão Vencimento Valor Total Valor Comprometido Valor A | Atestado Valor Cancelament     |

O sistema irá emitir a mensagem: Desvinculação concluída.

Exclusão do Vínculo da Obrigação por Competência x Nota de Empenho (Desvincular Empenho)

### **IMPORTANTE:**

- A função Desvincular Empenho é utilizada, em geral, para descomprometer o saldo da NE, ou quando o documento é vinculado na NE incorreta;
- Cadastros registrados inicialmente na tela "Compromissos a Pagar" são desvinculados da Nota de Empenho e é gerada uma "Obrigação por Competência";
- Cadastros de Concessionárias são desvinculados e ficam disponíveis para seleção na tela "Contas para Medição".

#### Relatório

#### Obrigações por Competência

|                                 | Relatório Opções                             | S |
|---------------------------------|----------------------------------------------|---|
|                                 | Imprimir 🛛 🍇 Sravar em Excel                 |   |
| -Relatório de Obrigações por    | Competência                                  |   |
| Data de cadastro do documento · | 2 - Sector Sector Reaction Reaction reals    |   |
| Data Inicio: 01/07/2022         | Data Final: 28/07/2022 -                     |   |
|                                 |                                              |   |
| Credor                          |                                              |   |
| Credor:                         | 0                                            |   |
|                                 |                                              |   |
| Órgão / Unidade                 |                                              |   |
| Órgão: 16                       | Secretaria Municipal de Educação             |   |
|                                 |                                              |   |
| Linidade: 15                    | O Diretoria Regional de Educação Campo Limpr |   |

#### Relatório

#### Obrigações por Competência

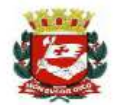

#### PREFEITURA DO MUNICÍPIO DE SÃO PAULO

Exercício:2022

Relatório de Obrigações por Competência

Periodo de emissão: 01/07/2022 até 28/07/2022 Órgão: 16 - Secretaria Municipal de Educação Unidade: 15 - Diretoria Regional de Educação Campo Limpo Exercício: 2022 Tipo de Vinculação: Todos

| Número Docto   | Tipo Docto  | Valor     | Valor        | NE         | UO / Conta Despesa | Credor | Data Emissão  | Data Receb. Unid | Data Realiz. Inicial | Data Vencimento | Nr. Ateste     | Cód. NLP   |
|----------------|-------------|-----------|--------------|------------|--------------------|--------|---------------|------------------|----------------------|-----------------|----------------|------------|
| Cód. Obrigação | Usuário     | Documento | Cancelamento |            | Subelemento / Item |        | Data Cadastro | Data Competência | Data Realiz. Final   | Data Ateste     | Valor Atestado | Data Pagto |
| 963            | FATURA      | 250,00    | 1,00         | 31/2022    | 16.15 / 33903900   |        | 20/07/2022    | 21/07/2022       | 20/07/2022           | 30/07/2022      |                |            |
| 1822/2022      | D785311     |           |              |            | 17.04              |        | 27/07/2022    | 20/07/2022       | 20/07/2022           |                 |                |            |
| 876            | NOTA FISCAL | 300,00    |              | 31/2022    | 16.15 / 33903900   |        | 01/07/2022    | 05/07/2022       | 24/06/2022           | 30/07/2022      |                |            |
| 1823/2022      | D785311     |           |              |            | 17.04              |        | 28/07/2022    | 24/06/2022       | 24/06/2022           |                 |                |            |
| 123456         | NOTA FISCAL | 100,00    |              | 54800/2022 | 16.15 / 33903900   |        | 01/06/2022    | 20/07/2022       | 01/05/2022           | 30/07/2022      |                |            |
| 1824/2022      | D785311     |           |              |            | 77.01              |        | 28/07/2022    | 31/05/2022       | 31/05/2022           |                 |                |            |
| TOTAL          |             | 650,00    | 1,00         |            |                    |        |               |                  |                      |                 |                |            |

SOF - Sistema de Orçamento e Finanças

## **COMPROMISSOS A PAGAR**

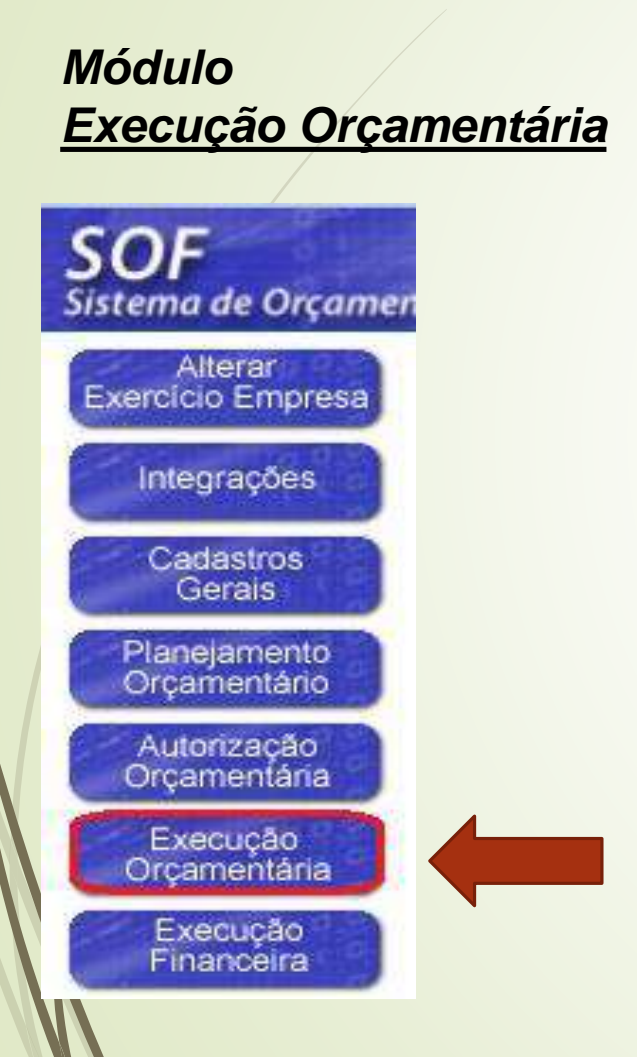

#### Menu: Movimento Sub-menu: Compromissos a Pagar Opção: <u>Cadastro de Compromissos a Pagar</u>

| lovimento Consul    | lta Relatório | Opções                                 |
|---------------------|---------------|----------------------------------------|
| Reserva             |               |                                        |
| Empenho             |               | •                                      |
| Compromissos a Pa   | igar          | Cadastro de Compromissos a Pagar       |
| .iquidação          |               | Contas para Medição                    |
| Reversão Orçament   | tária         | Ateste de Recebimento                  |
| Ajuste Contábil     |               | Cadastro de Obrigações por Competência |
| Anual               |               | •                                      |
| Auxílio e Subvenção | D             | •                                      |
| GFIP                |               | •                                      |
| Autorização de Paga | amentos       |                                        |
| Antecipação/Correç  | ão de Pagame  | ntos                                   |
|                     |               |                                        |

#### Inclusão de Compromissos a Pagar

| Cadas | stro Movimento C                                                                                                    | ionsulta Rela   | atório Opções                                                                                                    |                                                                                          |                                                                                        |                                                                                  |                                                          |
|-------|----------------------------------------------------------------------------------------------------|-----------------|----------------------------------------------------------------------------------------------------|------------------------------------------------------------------------------------------|----------------------------------------------------------------------------------------|----------------------------------------------------------------------------------|----------------------------------------------------------|
|       |                                                                                                    |                 | 🛃 Limpa                                                                                                    | r 🌛 Imprimir                                                                             | Gravar em Excel                                                                        |                                                                                  | Consultar                                                |
| L_C   | adastro de Compr                                                                                                    | omissos a P     | agar ———                                                                                                    |                                                                                          |                                                                                        |                                                                                  |                                                          |
|       | -Empenho                                                                                                    |                 |                                                                                                    |                                                                                          |                                                                                        |                                                                                  |                                                          |
|       | Nº/Ano:                                                                                                    | 31              | 2022 🌭                                                                                                    | S Data: 1                                                                                | 4/01/2022 Tip                                                                          | o: 🔵 Ordinário 🔵 Glot                                                            | oal 🔵 Estimativo                                         |
|       | Tipo de Processo:                                                                                                    | SIMPROC         | C 💿 SEI 🚫 Outro                                                                                                    | os Nº Proces                                                                             | sso: 6016.2020/0076994                                                                 | -3                                                                               |                                                          |
|       | Detecient                                                                                                    |                 |                                                                                                    |                                                                                          |                                                                                        |                                                                                  | <u>g</u> -                                               |
|       | Dotação:                                                                                                    | 0.15.12.305.30  | 25.4.362.33903900                                                                                                    | 0.00.0                                                                                   |                                                                                        |                                                                                  | 8                                                        |
|       | Histórico: F                                                                                                    | Prestação de se | 25.4.362.33903900<br>ervicos de manutenc                                                                                                    | 2.00.0<br>cão corretiva e prev                                                           | entiva de elevadores, cor                                                              | n fornecimento de necas                                                          | e mão-de-obra espe                                       |
|       | Histórico: F                                                                                                    | Prestação de se | rviços de manutenç                                                                                                    | ção corretiva e prev                                                                     | entiva de elevadores, cor                                                              | n fornecimento de peças                                                          | e mão-de-obra espe                                       |
|       | Histórico: F                                                                                                    | Prestação de se | rviços de manutenç                                                                                                    | ção corretiva e prev                                                                     | entiva de elevadores, cor                                                              | n fornecimento de peças                                                          | e mão-de-obra espe                                       |
|       | Histórico: F<br>- Credor - CNPJ/CPF:                                                                                                    | Prestação de se | erviços de manutenç<br>Razão s                                                                                                    | ção corretiva e prev<br>Social:                                                          | entiva de elevadores, cor                                                              | n fornecimento de peças                                                          | e mão-de-obra espe                                       |
|       | - Credor - CNPJ/CPF:                                                                                                    | Prestação de se | erviços de manutenç<br>Razão S                                                                                                    | ção corretiva e prev<br>Social:                                                          | entiva de elevadores, cor                                                              | n fornecimento de peças                                                          | e mão-de-obra espe                                       |
|       | - Credor - CNPJ/CPF:<br>- Documentos Diversos                                                                                                    | Prestação de se | erviços de manutenç<br>Razão S                                                                                                    | ção corretiva e prev<br>Social:                                                          | entiva de elevadores, cor                                                              | n fornecimento de peças                                                          | e mão-de-obra espe                                       |
|       | - Credor - CNPJ/CPF:<br>- Documentos Diversos                                                                                                    | Prestação de se | erviços de manutenç<br>Razão S                                                                                                    | ção corretiva e prev<br>Social: Social:                                                  | entiva de elevadores, cor                                                              | n fornecimento de peças                                                          | e mão-de-obra espe                                       |
|       | Dotação:<br>Histórico: F<br>- Credor                                                                                                    | Prestação de se | erviços de manutenç<br>Razão S<br><u>E</u> Alterar<br>ão Vencimento                                                                                                    | ção corretiva e prev<br>Social:<br>Cancelar<br>Valor Total                               | entiva de elevadores, cor<br>Exibir Detalhes                                           | n fornecimento de peças<br>Desvincular Empenho<br>Valor Atestado                 | e mão-de-obra espe<br>Valor Cancelamente                 |
|       | Dotação:<br>Histórico: F<br>- Credor<br>CNPJ/CPF:<br>- Documentos Diversos                                                                         | Prestação de se | Razão S<br>Alterar<br>Xencimento<br>022 30/07/2022                                                                                                    | cão corretiva e prev<br>Social:<br>Cancelar<br>Valor Total<br>300,00                     | entiva de elevadores, cor<br>Exibir Detalhes                                           | n fornecimento de peças<br>Desvincular Empenho<br>Valor Atestado<br>0,00         | e mão-de-obra espe<br>Valor Cancelamento<br>0,00         |
|       | Dotação:         Histórico:         - Credor         - CNPJ/CPF:         - Documentos Diversos         Nº do Documento         ▶ 876         ▶ 963 | Prestação de se | 25.4.362.33903900           erviços de manutenç           Razão           Razão           Alterar           ão         Vencimento           022         30/07/2022           022         30/07/2022 | 2500.0<br>ção corretiva e prev<br>Social:<br>Cancelar<br>Valor Total<br>300,00<br>250,00 | entiva de elevadores, cor<br>Exibir Detalhes<br>Valor Comprometido<br>300,00<br>250,00 | n fornecimento de peças<br>Desvincular Empenho<br>Valor Atestado<br>0,00<br>0,00 | e mão-de-obra espe<br>Valor Cancelamento<br>0,00<br>1,00 |

#### Inclusão de Compromissos a Pagar

| Preencher os     |
|------------------|
| dados            |
| conforme         |
| documento        |
| fiscal ou        |
| semelhante e     |
| clicar em        |
| <u>Confirmar</u> |

| Detalhe:        |                                 |              |                 |                    |                        |
|-----------------|---------------------------------|--------------|-----------------|--------------------|------------------------|
|                 |                                 | Confirmar    | 🔇 Cancelar      |                    | Inserindo              |
| Cadastro de Cor | npromissos a Pagar ——           |              |                 |                    |                        |
|                 |                                 |              |                 |                    |                        |
| Documento       | etenções                        |              |                 |                    |                        |
|                 |                                 |              | 122 IV - 23 - 1 |                    |                        |
| Tipo:           | NOTA FISCAL                     |              | Emissão:        | 02/04/2022         | Vencimento: 29/04/2022 |
| N° Documento:   | 916                             |              | Complemento:    |                    |                        |
| Descrição:      | Serviço de manutenção de elevad | ores         |                 |                    | Cód. Obrigação:        |
| Datas           |                                 |              |                 |                    |                        |
| Data Recel      | pimento do Documento na Unidade | : 28/07/2022 | -               | Data de Competêno  | cia: 01/04/2022 💳      |
|                 |                                 |              |                 | , E                |                        |
| Valores         |                                 |              |                 | Período de Realiza | ção ————               |
| Documento:      | 158,00 Comprom                  | netido:      |                 | De: 01/04/2022     | Até: 01/04/2022        |
| Cancelado:      |                                 | Saldo        |                 |                    |                        |
| Guildelado.     |                                 | ouruo.       |                 |                    |                        |
|                 |                                 |              |                 |                    |                        |

#### Inclusão de Compromissos a Pagar

| stro Movimento Cor                                                                                | nsulta Relatório    | Opções                                                                        |                                                                                         |                                                                                 |                                                                                              | S                                                   |
|---------------------------------------------------------------------------------------------------|---------------------|-------------------------------------------------------------------------------|-----------------------------------------------------------------------------------------|---------------------------------------------------------------------------------|----------------------------------------------------------------------------------------------|-----------------------------------------------------|
|                                                                                                   |                     | 💰 Limpar                                                                      | SImprimir                                                                               | Gravar em Excel                                                                 |                                                                                              | Consultand                                          |
| adastro de Compror                                                                                | missos a Pagar      |                                                                               |                                                                                         |                                                                                 |                                                                                              |                                                     |
| Empenho                                                                                           |                     |                                                                               | 11. T                                                                                   | li e                                                                            |                                                                                              |                                                     |
| Nº/Ano:                                                                                           | 31 2022             | > (                                                                           | Data: 14/                                                                               | 01/2022 Tipo:                                                                   | 🔵 Ordinário 🍥 Global (                                                                       | Estimativo                                          |
| Tipo de Processo:                                                                                 |                     | SEI Outros                                                                    | Nº Processo                                                                             | b: 6016.2020/0076994 <mark>-</mark> 3                                           |                                                                                              |                                                     |
| Dotação: 16.                                                                                      | 15.12.365.3025.4.3  | 62.33903900.0                                                                 | 0.0                                                                                     |                                                                                 |                                                                                              | 8=                                                  |
| Histórico: Pre                                                                                    | stação de serviços  | de manutençã                                                                  | o corretiva e preven                                                                    | tiva de elevadores, com                                                         | orne <mark>cimento de peças e</mark> m                                                       | ao-de-obra espe                                     |
| Histórico: Pre<br>Credor                                                                          | stação de serviços  | de manutençã<br>Razão Sc                                                      | o corretiva e preven                                                                    | tiva de elevadores, com                                                         | ornecimento de peças e m                                                                     | aão-de-obra espe                                    |
| Histórico: Pre<br>Credor<br>CNPJ/CPF: Documentos Diversos –                                       | stação de serviços  | de manutençã<br>Razão Sc                                                      | o corretiva e preven                                                                    | tiva de elevadores, com                                                         | ornecimento de peças e m                                                                     | ião-de-obra espe                                    |
| Histórico: Pre<br>Credor                                                                          | estação de serviços | de manutençã<br>Razão Sc<br>Alterar                                           | o corretiva e preven<br>ocial:                                                          | tiva de elevadores, com                                                         | ornecimento de peças e m<br>svincular Empenho                                                | não-de-obra espe                                    |
| Histórico: Pre<br>Credor                                                                          | estação de serviços | de manutençã<br>Razão Sc<br>Alterar<br>Vencimento                             | o corretiva e preven<br>ocial:<br>Cancelar                                              | itiva de elevadores, com<br>Exibir Detalhes 🎲 De<br>Valor Comprometido          | ornecimento de peças e m<br>svincular Empenho<br>Valor Atestado Valo                         | não-de-obra espe                                    |
| Histórico: Pre<br>Credor                                                                          | estação de serviços | de manutençã<br>Razão So<br>Alterar<br>Vencimento<br>30/07/2022               | o corretiva e preven<br>ocial:<br>Cancelar<br>Valor Total<br>300,00                     | tiva de elevadores, com<br>Exibir Detalhes 🔂 De<br>Valor Comprometido<br>300,00 | ornecimento de peças e m<br>svincular Empenho<br>Valor Atestado Valo<br>0,00                 | não-de-obra espe<br>or Cancelamento<br>0,00         |
| Histórico: Pre<br>Credor<br>CNPJ/CPF:<br>Documentos Diversos –<br>Nº do Documento<br>876<br>D 963 | estação de serviços | de manutençã<br>Razão So<br>Alterar<br>Vencimento<br>30/07/2022<br>30/07/2022 | o corretiva e preven<br>ocial:<br>Cancelar<br>Valor Total<br>300,00<br>250,00           | Exibir Detalhes<br>Valor Comprometido<br>300,00<br>250,00                       | ornecimento de peças e m<br>svincular Empenho<br>Valor Atestado Valo<br>0,00                 | não-de-obra espe<br>pr Cancelamento<br>0,00<br>1,00 |
| Histórico: Pre<br>Credor                                                                          | estação de serviços | de manutençã<br>Razão So<br>Alterar<br>Vencimento<br>30/07/2022<br>29/07/2022 | o corretiva e preven<br>ocial:<br>Cancelar<br>Valor Total<br>300,00<br>250,00<br>159,00 | Exibir Detalhes De<br>Valor Comprometido<br>300,00<br>250,00<br>159,00          | ornecimento de peças e m<br>svincular Empenho<br>Valor Atestado Valo<br>0,00<br>0,00<br>0,00 | pr Cancelamento<br>0,00<br>1,00<br>0,00             |

#### Cancelamento de Compromisso a Pagar

| ós 🛛         | SOF<br>istema de Orcamento e Final                    | ncas                                       |                                |                                          | SÃO PAL                    |
|--------------|-------------------------------------------------------|--------------------------------------------|--------------------------------|------------------------------------------|----------------------------|
| alizar o 🗧   | dastro Movimento Consulta                             | Relatório Opções                           |                                |                                          |                            |
| penho,       |                                                       | 💰 Limpar                                   | 🍰 Imprimir 🛛 🔣 Grav            | var em Excel                             | Consultand                 |
| ecionar o    | -Cadastro de Compromisso                              | s a Pagar ———                              |                                |                                          |                            |
| umento       | Empenho                                               | 31 2022 🍾 🔇                                | Data: 14/01/2022               | Tipo: 🔿 Ordinário 🍙                      | Global 🔵 Estimativo        |
| icar em      | Tipo de Processo: SIN                                 | PROC 💿 SEI 🕥 Outros                        | N° Processo: 6016.2            | 020/0076994-3                            |                            |
| <u>celar</u> | Dotaçao: 16.15.12.3<br>Histórico: Prestação<br>Credor | de serviços de manutenção<br>Razão Soc     | corretiva e preventiva de el   | evadores, com fornecimento de pe         | eças e mão-de-obra espe    |
|              | - Documentos Diversos                                 | uir 🥖 Alterar                              | Cancelar Exibir De             | talhes 📸 Desvincular Empenho             | 1                          |
|              | Nº do Documento                                       | Emissão Vencimento<br>//07/2022 30/07/2022 | Valor Total Valor Co<br>300,00 | mprometido Valor Atestado<br>300,00 0,00 | Valor Cancelamento<br>0,00 |
|              | D 963 2                                               | 0/07/2022 30/07/2022                       | 250,00                         | 250,00 0,00                              | 1,00                       |
|              | ▶ 083                                                 | /07/2022 29/07/2022                        | 159,00                         | 159,00 0,00                              |                            |
|              |                                                       |                                            |                                |                                          | 0,00                       |

#### Cancelamento de Compromisso a Pagar

|               | Detalhe:          |                    |             |             |                     |                    |                    |
|---------------|-------------------|--------------------|-------------|-------------|---------------------|--------------------|--------------------|
| Preencher     |                   |                    |             | Confirmar   | 🔇 Cancelar          |                    | Inserindo          |
| valor e       | Cancelamer        | nto de Docume      | nto —       |             |                     |                    |                    |
| motivo        |                   | Data do Cancelam   | ento 28/07/ | 2022 💳      |                     |                    |                    |
| nouvo e       |                   | Saldo Docum        | ento 1      | 58,00       |                     |                    |                    |
| clicar em     | Disp              | onível p/ Cancelam | ento 1      | 58,00       |                     |                    |                    |
| Confirmar     |                   | Valor do Cancelam  | ento        | 5,00        |                     |                    |                    |
| <u>Somman</u> |                   | Hist               | órico ERRO  | VALOR       |                     | ]                  |                    |
| Cre           | dor —             |                    |             |             |                     |                    |                    |
|               | CNPJ/CPF:         |                    | Razão So    | ocial:      |                     |                    |                    |
|               | cumentos Diversos |                    |             |             |                     |                    |                    |
|               |                   | Incluir 🧶          | Alterar     | 🔀 Cancelar  | Exibir Detalhes 🔂 D | esvincular Empenho |                    |
|               | Nº do Documento   | Emissão V          | encimento   | Valor Total | Valor Comprometido  | Valor Atestado     | Valor Cancelamento |
|               | 876               | 01/07/2022 3       | 80/07/2022  | 300,00      | 300,00              | 0,00               | 0,00               |
|               | 963               | 20/07/2022 3       | 80/07/2022  | 250,00      | 250,00              | 0,00               | 1,00               |
| D             | 083               | 14/07/2022 2       | 9/07/2022   | 159,00      | 159,00              | 0,00               | 0,00               |
| D             | 916               | 02/04/2022 2       | 9/04/2022   | 158,00      | 158,00              | 0,00               | 5,00               |

<u>Lembrete</u>: O cancelamento do Compromisso a Pagar gera estorno do lançamento no Passivo e é de inteira responsabilidade da Unidade Orçamentária.

#### Desvinculação de Compromisso a Pagar

| alizar o          | Cadastro Movimento Consulta Relatório Opções                                                                                                    |                    |
|-------------------|----------------------------------------------------------------------------------------------------|--------------------|
| nonho             | 💰 Limpar 🕹 Imprimir 🔣 Gravar em Excel                                                                                                    | Consultanc         |
| penno,            | Cadastro de Compromissos a Pagar                                                                                                    |                    |
| ecionar o         | Empenho                                                                                                    |                    |
| umento            | N°/Ano: 31 2022 So Data: 14/01/2022 Tipo: Ordinario Glo                                                                                                    | obal 🕜 Estimativo  |
| icar em           | Tipo de Processo: SIMPROC SEI Outros Nº Processo: 6016.2020/0076994-3                                                                                           |                    |
| vincular          | Dotação: 16.15.12.365.3025.4.362.33903900.00.0<br>Histórico: Prestação de serviços de manutenção corretiva e preventiva de elevadores, com fornecimento de pers | e mão de obra espe |
| <u>sviiiculai</u> | Pristonio. I restação de serviços de mandrenção concerva e preventiva de elevadores, com forneomento de peça                                                    |                    |
| <u>penho</u>      |                                                                                                    |                    |
|                   |                                                                                                    |                    |
|                   | La Documentos Diversos                                                                                                    |                    |
| /                 |                                                                                                    |                    |

O sistema irá emitir a mensagem: Desvinculação concluída.

OK

Exclusão do Vínculo da Obrigação por Competência x Nota de Empenho (Desvincular Empenho)

### **RELEMBRANDO:**

A função Desvincular Empenho é utilizada, em geral, para descomprometer o saldo da NE, ou quando o documento é vinculado na NE incorreta;

Cadastros registrados inicialmente na tela "Compromissos a Pagar" são desvinculados da Nota de Empenho e é gerada uma "Obrigação por Competência";

Cadastros de Concessionárias são desvinculados e ficam disponíveis para seleção na tela "Contas para Medição".

Desvinculação de Compromisso a Pagar

Foi gerada uma Obrigação por Competência para o cadastro desvinculado:

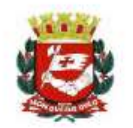

#### PREFEITURA DO MUNICÍPIO DE SÃO PAULO

Exercicio:2022

| Relatório | de | Obrigações | por | Competência |
|-----------|----|------------|-----|-------------|
|-----------|----|------------|-----|-------------|

| Periodo de em                                                                                                    | issão: 28/07/2022 até | 28/07/2022 |              |    |                    |        |               |                  |                      |                 |                |            |
|----------------------------------------------------------------------------------------------------|-----------------------|------------|--------------|----|--------------------|--------|---------------|------------------|----------------------|-----------------|----------------|------------|
| Órgão: <todo< th=""><th>IS&gt;</th><th></th><th></th><th></th><th></th><th></th><th></th><th></th><th></th><th></th><th></th><th></th></todo<> | IS>                   |            |              |    |                    |        |               |                  |                      |                 |                |            |
| Unidade: <to< th=""><th>DAS&gt;</th><th></th><th></th><th></th><th></th><th></th><th></th><th></th><th></th><th></th><th></th><th></th></to<>  | DAS>                  |            |              |    |                    |        |               |                  |                      |                 |                |            |
| Exercicio: 2022                                                                                                    | 2                     |            |              |    |                    |        |               |                  |                      |                 |                |            |
| Tipo de Vincula                                                                                                    | ição: Todos           |            |              |    |                    |        |               |                  |                      |                 |                |            |
| Número Docto                                                                                                    | Tipo Docto            | Valor      | Valor        | NE | UO / Conta Despesa | Credor | Data Emissão  | Data Receb. Unid | Data Realiz. Inicial | Data Vencimento | Nr. Ateste     | Cód. NLP   |
| Cód. Obrigação                                                                                                    | Usuário               | Documento  | Cancelamento |    | Subelemento / Item |        | Data Cadastro | Data Competência | Data Realiz. Final   | Data Ateste     | Valor Atestado | Data Pagto |
| 876                                                                                                    | NOTA FISCAL           | 300,00     |              |    | 16,15 / 33903900   |        | 01/07/2022    | 05/07/2022       | 24/06/2022           | 30/07/2022      |                |            |
| 1823/2022                                                                                                    | D785311               |            |              |    | 17.04              |        | 28/07/2022    | 24/06/2022       | 24/06/2022           |                 |                |            |
| TOTAL                                                                                                    |                       | 300,00     |              |    |                    |        |               |                  |                      |                 |                |            |

#### <u>Compromissos a Pagar</u> (Documentos Vinculados a Empenho)

| astro Moviment                                                                                                   | o Consulta                                                     | Relatório                                        | Opções                                                                                                    |                                                                           |                  |                               |                                                                |                                         | S        |
|----------------------------------------------------------------------------------------------------|----------------------------------------------------------------|--------------------------------------------------|----------------------------------------------------------------------------------------------------|---------------------------------------------------------------------------|------------------|-------------------------------|----------------------------------------------------------------|-----------------------------------------|----------|
|                                                                                                    |                                                                | 3                                                | Limpar                                                                                                    | almprimir 🍰                                                               | Gravar er        | n Excel                       |                                                                | Con                                     | sultando |
| Cadastro de Co                                                                                                   | mpromissos                                                     | a Pagar                                          | 0.                                                                                                    |                                                                           |                  |                               |                                                                |                                         |          |
| Empenho                                                                                                    |                                                                |                                                  |                                                                                                    |                                                                           |                  |                               |                                                                |                                         |          |
| N°/A                                                                                                    | no:                                                            | 31 2022                                          | ۵ 🎽                                                                                                    | Data:                                                                     | 14/01/2022       | Tipo:                         | Ordinário 🔵                                                    | Global O Estin                          | nativo   |
| Tipo de Proces                                                                                                   | so: OSIMP                                                      | ROC 💿 SE                                         |                                                                                                    | Nº Proces                                                                 | so: 6016.2020/0  | 076994-3                      |                                                                |                                         |          |
| Dotação: 16.1                                                                                                    | E 10 265 2025                                                  | 1 362 33905                                      | 900 00 0                                                                                                    |                                                                           |                  |                               |                                                                |                                         | 8-       |
| Dotavao. 10.1                                                                                                    | 0.12.300.3020.                                                 | 4.002.00000                                      | 000.00.0                                                                                                    |                                                                           |                  |                               |                                                                |                                         |          |
| Histórico: Pres                                                                                                  | tação de servio                                                | os de manu                                       | tenção corre                                                                                                    | tiva e preventi                                                           | va de elevadores | , com fornec                  | mento de peça                                                  | as e mão-de-obr                         | a espe   |
| Histórico: Pres                                                                                                  | tação de serviç                                                | os de manu                                       | tenção corre                                                                                                    | tiva e preventi                                                           | va de elevadores | , com fornec                  | mento de peça                                                  | as e mão-de-obr                         | a espe   |
| Histórico: Pres                                                                                                  | tação de serviç                                                | cos de manu                                      | tenção corre                                                                                                    | tiva e preventi                                                           | va de elevadores | , com fornec                  | mento de peç                                                   | as e mão-de-obr                         | a espe   |
| Histórico: Pres<br>Credor — CNPJ/(                                                                               | tação de serviç                                                | cos de manu                                      | tenção corre<br>Razão s                                                                                                    | tiva e preventi<br>Social:                                                | va de elevadores | , com fornec                  | mento de peç                                                   | as e mão-de-obr                         | a espe   |
| Credor – Credor – CNPJ/C                                                                                         | tação de serviç<br>CPF:                                        | ços de manu                                      | tenção corre<br>Razão S                                                                                                    | tiva e preventi<br>Social:                                                | va de elevadores | , com fornec                  | mento de peç                                                   | as e mão-de-obr                         | ra espe  |
| Histórico: Pres     Credor     CNPJ/0     Documentos Dive                                                        | tação de serviç<br>CPF: CPF: CPF: CPF: CPF: CPF: CPF: CPF:     | ços de manu                                      | Razão S                                                                                                    | tiva e preventi<br>Social:                                                | va de elevadores | , com fornec                  | mento de peçi                                                  | as e mão-de-obr                         | ra espe  |
| Credor     CNPJ/C     Documentos Dive                                                                            | tação de serviç<br>CPF:<br>ersos<br>Drcluir                    | cos de manu                                      | tenção corre<br>Razão S                                                                                                    | tiva e preventi<br>Social:                                                | va de elevadores | s 🔂 Desv                      | mento de peçi<br>incular Empen                                 | as e mão-de-obr<br>ho                   | a espe   |
| Portagao. 10.1     Histórico: Pres     Credor     CNPJ/(     Ocumentos Dive     Nº do Docum     Nº 876           | tação de serviç<br>CPF:<br>ersos<br><u>Incluir</u><br>nento Em | cos de manu                                      | tenção corre<br>Razão s<br>erar (S<br>ncimento<br>/07/2022                                                                                                    | tiva e preventi<br>Social:<br>Cancelar<br>Valor Total<br>300,00           | va de elevadores | s Desv<br>netido Va<br>300,00 | mento de peçi<br>incular Empen<br>lor Atestado<br>0,00         | as e mão-de-obr<br>hho<br>Valor Cancela | a espe   |
| Portagao. 10.1     Histórico: Pres     Credor     CNPJ/0     Documentos Dive     Nº do Docum     ▷ 876     ▷ 963 | CPF: CPF: CPF: CPF: CPF: CPF: CPF: CPF:                        | Altraition 1000000000000000000000000000000000000 | Razão serar (Sociola de Corresta de Corresta de Corres | tiva e preventi<br>Social:<br>Cancelar<br>Valor Total<br>300,00<br>250,00 | va de elevadores | s besv<br>netido Va<br>300,00 | mento de peça<br>incular Empen<br>lor Atestado<br>0,00<br>0,00 | as e mão-de-obr<br>nho<br>Valor Cancela | a espe   |

#### Relatório

| Compro    | misso a pagar                                             | Limpar                                                      | lmprimir                              | Gravar em Excel          |       |
|-----------|-----------------------------------------------------------|-------------------------------------------------------------|---------------------------------------|--------------------------|-------|
| - Compre  | omisso a Pagar                                            |                                                             |                                       |                          |       |
| Or        | rçamentário 🔵 Extra-Orçan                                 | nentário                                                    |                                       |                          |       |
| – Tipo de | e Relatório —<br>Tipo: O A liquidar<br>O Liquidados a Pag | ○ Pagos<br>ar ○ Cancelados                                  | Todos                                 |                          |       |
| - Órgão / | / Unidade<br>Órgão: 16<br>Unidade: 15                     | <ul><li>Secretaria Munic</li><li>Diretoria Region</li></ul> | cipal de Educação<br>al de Educação C | o<br>Campo Limpo         | Exec. |
| - Tipo Do | ocumento –                                                |                                                             |                                       |                          |       |
|           | Cadastro De:                                              | 022 Até: 28/                                                | /07/2022                              | Emissão Documento<br>De: | Até:  |
|           | Vencimento De:                                            | Até: 👝                                                      |                                       |                          |       |
|           | Pagamento De:                                             | Até:                                                        |                                       |                          |       |
| - Credor  | Credor:                                                   |                                                             |                                       |                          |       |

#### **Compromissos a Pagar (Documentos Vinculados a Empenho)**

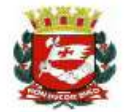

PREFEITURA DO MUNICÍPIO DE SÃO PAULO Relatório de Compromisso a Pagar Exercício: 2022

Compromisso a Pagar: Orçamentário Tipo de Relatório: Todos Órgão: 16 - Secretaria Municipal de Educação Unidade: 15 - Diretoria Regional de Educação Campo Limpo Período de Cadastro de: 01/07/2022 até: 28/07/2022

#### Credor :

| Nº Documento   | Tipo Documento                  | Valor     | Valor        | Vencimento | 0/0       | Empenho/Ano | Credor | Emissão                  | Rec. Unid. Resp.         | Realização Inicial       | Ateste         | 1916  | Liquidação | Pagamento |
|----------------|---------------------------------|-----------|--------------|------------|-----------|-------------|--------|--------------------------|--------------------------|--------------------------|----------------|-------|------------|-----------|
| Usuário        | Tipo Pagamento                  | Documento | Cancelamento |            | Executora | OE / Ano    |        | Cadastro                 | Data Competência         | Realização Final         | Número<br>Data | Valor |            |           |
| 876<br>D785311 | NOTA FISCAL<br>Crédito em Conta | 300,00    | 0,00         | 30/07/2022 | 16.15     | 31/2022     |        | 01/07/2022<br>28/07/2022 | 05/07/2022<br>24/06/2022 | 24/06/2022<br>24/06/2022 |                |       |            |           |
| 083<br>D785311 | RECIBO<br>Crédito em Conta      | 159,00    | 0,00         | 29/07/2022 | 16.15     | 31/2022     |        | 14/07/2022<br>28/07/2022 | 15/07/2022<br>15/07/2022 | 15/07/2022<br>15/07/2022 |                |       |            |           |
| 963<br>D785311 | FATURA<br>Crédito em Conta      | 250,00    | 1,00         | 30/07/2022 | 16.15     | 31/2022     |        | 20/07/2022<br>27/07/2022 | 21/07/2022<br>20/07/2022 | 20/07/2022<br>20/07/2022 |                |       |            |           |

SOF - Sistema de Orçamento e Finanças

# **ATESTE E LIQUIDAÇÃO**

#### Módulo Execução Orçamentária SOF Sistema de Orçamen Alterar Exercício Empresa Integrações Cadastros Gerais Planejamento Orcamentário Autorização Orcamentária Execução Orcamentária Execução Financeira

#### Menu: Movimento Sub-menu: Compromissos a Pagar Opção: <u>Ateste de Recebimento</u>

| Movimento Consulta     | Relatório | Opções                                                     |
|------------------------|-----------|------------------------------------------------------------|
| Reserva                |           |                                                            |
| Empenho                |           | <b>N</b>                                                   |
| Compromissos a Pagar   |           | Cadastro de Compromissos a Pagar                           |
| Liquidação             |           | <ul> <li>Contas para Medição</li> </ul>                    |
| Reversão Orçamentária  | 9         | Ateste de Recebimento                                      |
| Ajuste Contábil        |           | <ul> <li>Cadastro de Obrigações por Competência</li> </ul> |
| Anual                  |           | •                                                          |
| Auxílio e Subvenção    |           | •                                                          |
| GFIP                   |           |                                                            |
| Autorização de Pagame  | entos     |                                                            |
| Antecipação/Correção d | de Pagame | ntos                                                       |
|                        |           |                                                            |

Ateste

Para atestar um documento, clicar em Incluir e inserir o número do Empenho

| istro Moviment  | o Consulta | Relatório Opç | ões    |                 |                                                                                                    |
|-----------------|------------|---------------|--------|-----------------|----------------------------------------------------------------------------------------------------|
|                 |            |               | 2 Inc  | luir 🔎 Pesquisa | ar in the second second second second second second second second second second second second second second se |
| – Empenho – N°/ | Ano:       | 2022          | 8      | Data:           | Tipo: Ordinário Global Estimativo                                                                              |
| Tipo de Proce   | sso: OSIMF |               | Outros | Nº Processo:    |                                                                                                    |
| Dotaçã          | io:        |               |        | 6               |                                                                                                    |
| Histório        | :0:        |               |        |                 |                                                                                                    |

#### Ateste

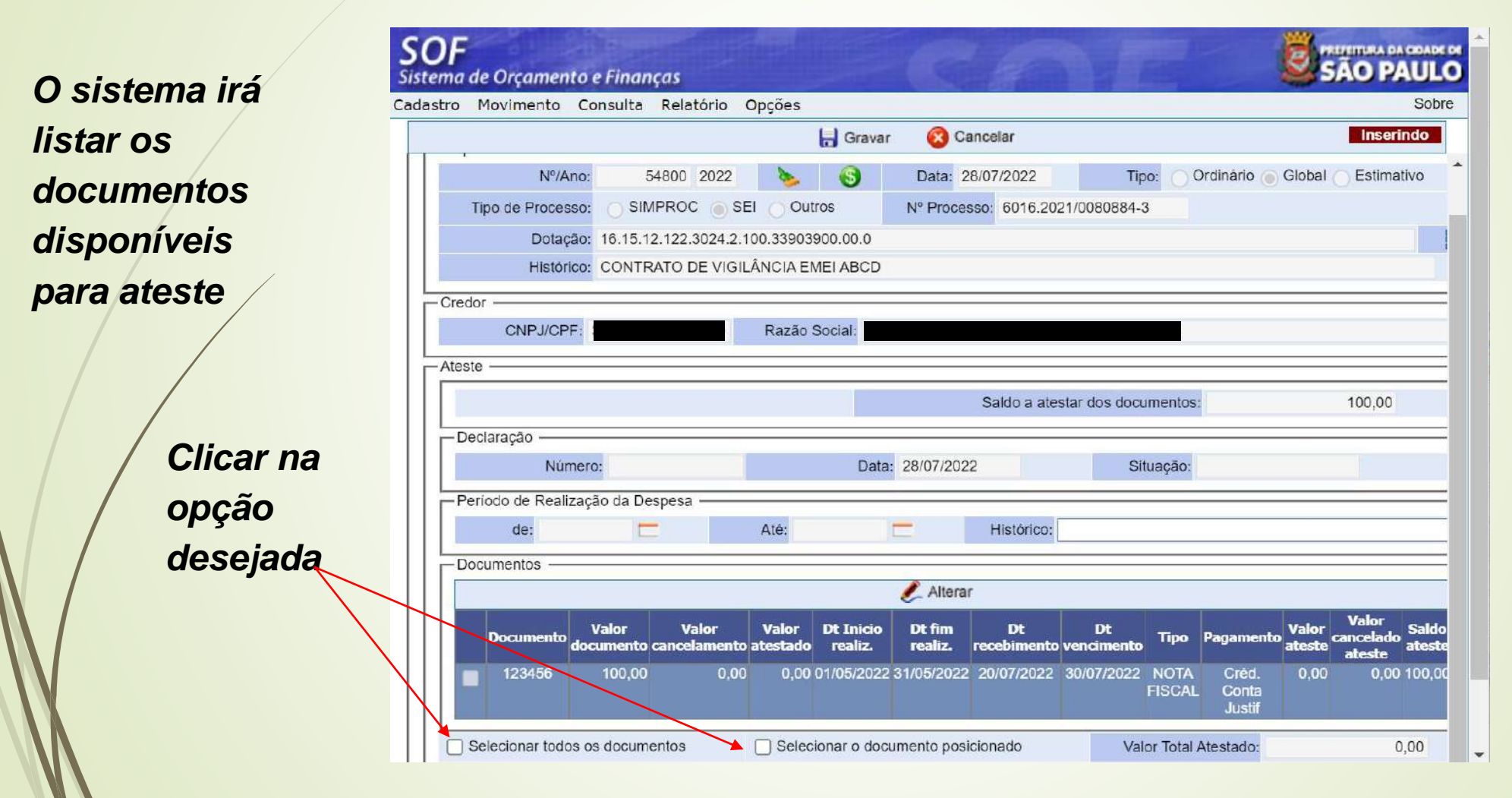

Obs.: Ateste com mais de um documento somente se as datas de vencimento forem iguais

Ateste

Para ateste <u>PARCIAL</u>, clicar em <u>Alterar</u>

| -   | )oci                           | umentos — |                    |                       |                   |                      |                   |                   |                 |                  |                          |                 |                              |                 |
|-----|--------------------------------|-----------|--------------------|-----------------------|-------------------|----------------------|-------------------|-------------------|-----------------|------------------|--------------------------|-----------------|------------------------------|-----------------|
| 1 5 |                                | amontoo   |                    |                       |                   | (                    |                   |                   |                 |                  |                          |                 |                              |                 |
|     |                                |           |                    |                       |                   |                      | 🔎 Altera          | r                 |                 |                  |                          |                 |                              |                 |
|     |                                | Documento | Valor<br>documento | Valor<br>cancelamento | Valor<br>atestado | Dt Inicio<br>realiz. | Dt fim<br>realiz. | Dt<br>recebimento | Dt<br>venciment | o Tipo           | Pagamento                | Valor<br>ateste | Valor<br>cancelado<br>ateste | Saldo<br>ateste |
|     |                                | 123456    | 100,00             | 0,00                  | 0,00              | 01/05/2022           | 31/05/2022        | 20/07/2022        | 30/07/202:      | 2 NOTA<br>FISCAL | Créd.<br>Conta<br>Justif | 0,00            | 0,00                         | 100,00          |
|     | Selecionar todos os documentos |           |                    |                       |                   | cionar o doc         | umento posi       | cionado           | Va              | alor Total       | Atestado:                |                 | 0                            | ,00             |

Preencher o valor a ser atestado e <u>Confirmar</u>

| Comirma    | r 🔞 Cancelar                                              | Alterando                                                                                                    |
|------------|-----------------------------------------------------------|----------------------------------------------------------------------------------------------------|
|            |                                                           |                                                                                                    |
| 123456     | Valor Documento:                                          | 100,00                                                                                                    |
| 50,00      | Saldo:                                                    | 100,00                                                                                                    |
| 01/05/2022 | Data Fim Realização:                                      | 31/05/2022                                                                                                    |
| 20/07/2022 | Data de Vencimento:                                       | 30/07/2022                                                                                                    |
| NOTA FISCA |                                                           |                                                                                                    |
|            | 123456<br>50,00<br>01/05/2022<br>20/07/2022<br>NOTA FISCA | Contirmar       Cancelar         123456       Valor Documento:         50,00       Saldo:         01/05/2022       Data Fim Realização:         20/07/2022       Data de Vencimento:         NOTA FISCA |

#### Ateste

Preencher o Histórico e <u>Gravar</u>

| nu ue orçanı                                                                                                    | entoerinai                                                                | de Analasi     |                                          |                                                        |                                                                             |                                                |                                                                                       |                                                         |                                       |                           |                                       |
|----------------------------------------------------------------------------------------------------|---------------------------------------------------------------------------|----------------|------------------------------------------|--------------------------------------------------------|-----------------------------------------------------------------------------|------------------------------------------------|---------------------------------------------------------------------------------------|---------------------------------------------------------|---------------------------------------|---------------------------|---------------------------------------|
| tro Moviment                                                                                                    | o Consulta                                                                | Relatório      | Opções                                   |                                                        |                                                                             |                                                |                                                                                       |                                                         |                                       |                           | S                                     |
|                                                                                                    |                                                                           |                |                                          | 🔒 Gra                                                  | var 🔞 O                                                                     | ancelar                                        |                                                                                       |                                                         |                                       |                           | Inse                                  |
| N                                                                                                    | /Ano:                                                                     | 4800 2022      | - 🌭                                      | 6                                                      | Data: 28/0                                                                  | 07/2022                                        | Tipo                                                                                  | o: 🔿 O                                                  | rdinário 🔵                            | Global (                  | Estimativo                            |
| Tipo de Proc                                                                                                    | esso: 🔵 SIN                                                               |                | I Outr                                   | ros                                                    | Nº Processo                                                                 | 60162021                                       | 100808843                                                                             |                                                         |                                       |                           |                                       |
| Dot                                                                                                    | tação: 16.15.1                                                            | 2.122.3024.2.1 | 00.339039                                | 0.00.00                                                |                                                                             |                                                |                                                                                       |                                                         |                                       |                           |                                       |
| Hist                                                                                                    | tórico: CONTF                                                             | ATO DE VIGIL   | ÂNCIA EN                                 | ABCD                                                   |                                                                             |                                                |                                                                                       |                                                         |                                       |                           |                                       |
| Credor                                                                                                    |                                                                           |                |                                          |                                                        |                                                                             |                                                |                                                                                       |                                                         |                                       |                           |                                       |
| CNPJ/0                                                                                                    | CPF:                                                                      |                | Razão S                                  | Social:                                                |                                                                             |                                                |                                                                                       |                                                         |                                       |                           |                                       |
|                                                                                                    |                                                                           |                |                                          |                                                        |                                                                             |                                                |                                                                                       |                                                         |                                       |                           |                                       |
| nooro                                                                                                    |                                                                           |                |                                          |                                                        |                                                                             |                                                |                                                                                       |                                                         |                                       |                           |                                       |
|                                                                                                    |                                                                           |                |                                          |                                                        |                                                                             |                                                |                                                                                       |                                                         | 1                                     |                           |                                       |
|                                                                                                    |                                                                           |                |                                          | 7                                                      | 5                                                                           | Saldo a ates                                   | tar dos docu                                                                          | mentos:                                                 |                                       |                           | 0,00                                  |
| – Declaração —                                                                                                    |                                                                           |                |                                          |                                                        | ŝ                                                                           | Saldo a ates                                   | tar dos docu                                                                          | mentos:                                                 |                                       |                           | 0,00                                  |
| – Declaração –                                                                                                    | lúmero:                                                                   |                |                                          | Data:                                                  | 28/07/2022                                                                  | Saldo a ates                                   | tar dos docu<br>Situ                                                                  | mentos:<br>uação:                                       |                                       |                           | 0,00                                  |
| – Declaração –<br>N                                                                                                    | lúmero:                                                                   | Space          |                                          | Data:                                                  | 28/07/2022                                                                  | Saldo a ates                                   | itar dos docu<br>Situ                                                                 | mentos:<br>uação:                                       |                                       |                           | 0,00                                  |
| – Declaração –<br>N<br>– Período de Re                                                                                                    | lúmero:<br>alização da De                                                 | spesa —        | Ato: 21/                                 | Data:                                                  | 28/07/2022                                                                  | Saldo a ates                                   | itar dos docur<br>Situ                                                                | mentos:<br>Jação:                                       |                                       |                           | 0,00                                  |
| – Declaração –<br>N<br>– Período de Re<br>de: 0'                                                                                             | lúmero:<br>alização da De<br>1/05/2022                                    | spesa          | Até: 31/                                 | Data:<br>05/2022                                       | 28/07/2022                                                                  | Saldo a ates<br>Histórico:                     | itar dos docu<br>Situ<br>Serviço de Vi                                                | mentos:<br>uação:<br>gilância                           |                                       |                           | 0,00                                  |
| – Declaração –<br>N<br>– Período de Re<br>de: 0'<br>– Documentos –                                                                           | lúmero:<br>alização da De<br>1/05/2022                                    | spesa          | Ate: 31/0                                | Data:<br>05/2022                                       | 28/07/2022                                                                  | Saldo a ates<br>Histórico:                     | itar dos docu<br>Situ<br>Serviço de Vi                                                | mentos:<br>Jação:<br>gilancia                           |                                       |                           | 0,00                                  |
| – Declaração –<br>N<br>– Período de Re<br>de: 0'<br>– Documentos –                                                                           | lúmero:<br>alização da De<br>1/05/2022                                    | spesa —        | Ate: 31/                                 | Data:<br>05/2022                                       | 28/07/2022                                                                  | Saldo a ates<br>Histórico:                     | itar dos docu<br>Situ<br>Serviço de Vi                                                | mentos:<br>Jação:<br>gilância                           |                                       |                           | 0,00                                  |
| – Declaração –<br>N<br>– Período de Re<br>de: 0'<br>– Documentos –                                                                           | lúmero:<br>alização da De<br>1/05/2022<br>to Valor<br>documento           | spesa          | Atê: 31/4<br>Valor<br>atestado           | Data:<br>05/2022<br>Dt Inicio<br>realiz.               | 28/07/2022<br>Alterar<br>Dt fim<br>realiz. re                               | Saldo a ates<br>Histórico:<br>Dt<br>ccebimento | itar dos docu<br>Situ<br>Serviço de Vi<br>Dt<br>vencimento                            | mentos:<br>Jação:<br>gilância<br>Tipo                   | Pagamento                             | Valor<br>ateste           | 0,00<br>Valor<br>ancelado<br>ateste   |
| <ul> <li>Declaração —</li> <li>N</li> <li>Período de Re</li> <li>de: 0'</li> <li>Documentos -</li> <li>Documentos</li> <li>123456</li> </ul> | lúmero:<br>alização da De<br>1/05/2022<br>to Valor<br>documento<br>100,00 | spesa          | Atè: 31/4<br>Valor<br>atestado<br>0,00 0 | Data:<br>05/2022<br>Dt Inicio<br>realiz.<br>01/05/2022 | 28/07/2022<br>28/07/2022<br>Alterar<br>Dt fim<br>realiz. re<br>31/05/2022 2 | Saldo a ates<br>Histórico:<br>Dt<br>cebimento  | tar dos docu<br>Situ<br>Serviço de Vi<br>Serviço de Vi<br>Serviço de Vi<br>30/07/2022 | mentos:<br>Jação:<br>gilância<br>Tipo<br>NOTA<br>FISCAL | Pagamento<br>Créd.<br>Conta<br>Justif | Valor<br>ateste<br>100,00 | Valor<br>ancelado<br>ateste<br>0,00 0 |

#### Ateste

**O** sistema gera um número de Ateste e o mesmo aparece como Ativo (pronto para ser liquidado)

|                    |                                           |                                                    | Alterar                | 🤞 Limoar                                               | Grave                                | r em Evcel                                                  |                                           |                               | Cons                                          |
|--------------------|-------------------------------------------|----------------------------------------------------|------------------------|--------------------------------------------------------|--------------------------------------|-------------------------------------------------------------|-------------------------------------------|-------------------------------|-----------------------------------------------|
|                    |                                           |                                                    |                        | Sumpar                                                 | INC OT AVA                           | I GIT EXCEL                                                 |                                           |                               | 2                                             |
| este de Recebime   | ento ——                                   |                                                    |                        |                                                        |                                      |                                                             |                                           |                               |                                               |
| Nº/Ano:            | : 5480                                    | 00 2022                                            | > 6                    | Data                                                   | 28/07/2022                           | Ti                                                          | po: Or                                    | dinário 🍙 (                   | Global 🔿 Estimativ                            |
| Tipo de Processo   | : O SIMPR                                 | OC 💿 SEI                                           | Outros                 | Nº Pro                                                 | cesso: 6016.2                        | 021/0080884-                                                | 3                                         |                               |                                               |
| Dotação            | : 16.15.12.1                              | 22.3024.2.10                                       | 0.33903900.0           | 0.0                                                    |                                      |                                                             |                                           |                               |                                               |
| Histórico          | CONTRAT                                   |                                                    |                        |                                                        |                                      |                                                             |                                           |                               |                                               |
| Credor             | OUNTRAL                                   |                                                    |                        | вср                                                    |                                      |                                                             |                                           |                               |                                               |
|                    | OUNTRAI                                   |                                                    | Pazão Social           |                                                        |                                      |                                                             |                                           |                               |                                               |
| CNPJ/CPF:          |                                           |                                                    | Razão Social           | :                                                      |                                      |                                                             |                                           |                               |                                               |
| CNPJ/CPF:          | CONTRAIT                                  |                                                    | Razão Social           |                                                        |                                      |                                                             |                                           |                               |                                               |
| CNPJ/CPF:          |                                           |                                                    | Razão Social           |                                                        | Saldo a at                           | estar dos doc                                               | umentos:                                  |                               | 0,00                                          |
| CNPJ/CPF:          | Situação                                  | Data Ateste                                        | Razão Social           | este Dt.                                               | Saldo a at<br>Inicio Dt              | estar dos doc<br>.Término                                   | umentos:                                  | Hi                            | 0,00<br>istórico                              |
| CNPJ/CPF:<br>teste | Situação<br>Ativo                         | Data Ateste<br>28/07/2022                          | Razão Social           | este Dt.<br>100,00 01/0                                | Saldo a at<br>Inicio Dt<br>5/2022 31 | estar dos doc<br><b>.Término</b><br>/05/2022                | umentos:<br>Serviço de                    | Hi<br>Vîgilância              | 0,00<br>istórico                              |
| CNPJ/CPF:<br>teste | Situação<br>Ativo                         | Data Ateste<br>28/07/2022                          | Razão Social           | este Dt.<br>100,00 01/0                                | Saldo a at<br>Inicio Dt<br>5/2022 31 | estar dos doc<br><b>.Término</b><br>/05/2022                | umentos:                                  | <b>Hi</b><br>Vîgilância       | 0,00<br>istórico                              |
| CNPJ/CPF:<br>teste | Situação<br>Ativo                         | Data Ateste<br>28/07/2022                          | Razão Social           | este Dt.<br>100,00 01/0                                | Saldo a at<br>Inicio Di<br>5/2022 31 | estar dos doc<br>. <b>Término</b><br>/05/2022               | umentos:<br>Serviço de                    | Hi<br>Vīgilância              | 0,00<br>istórico                              |
| CNPJ/CPF:<br>teste | Situação<br>Ativo<br>Valor<br>cumento can | Data Ateste<br>28/07/2022<br>Valor<br>icelamento a | Valor Dt In<br>testado | este Dt.<br>100,00 01/0<br>nicio Dt fin<br>liz. realiz | Saldo a at<br>Inicio Dt<br>5/2022 31 | estar dos doc<br>.Término<br>/05/2022<br>Dt<br>o vencimento | umentos:<br>Serviço de<br><b>, Tipo P</b> | Hi<br>Vīgilância<br>Pagamento | 0,00<br>istórico<br>Valor<br>ateste cancelado |

#### Para liquidar um documento, acessar a tela de Liquidação e inserir o número do Empenho

|           | SOF<br>Sistema de Orçamento | e Finanças                            | CA                        | 12 -            |                           |
|-----------|-----------------------------|---------------------------------------|---------------------------|-----------------|---------------------------|
|           | Cadastro Movimento C        | Consulta Relatório Opções             |                           |                 | Sobre                     |
|           |                             |                                       | 🛃 Limpar                  |                 | Consultando               |
| Olioon    | Liquidação de Emp           | enho                                  |                           |                 | 1                         |
| Clicar em | Nº/Ano                      | 54800 2022 💊 🚯                        | Data: 28/07/2022          | Tipo: Ordinário | o 💿 Global 🔵 Estimativo   |
| inciuir   | Tipo de Processo            | : SIMPROC SEI Outros                  | Nº Processo: 6016.2021/00 | )80884-3        |                           |
|           | Dotação                     | 16.15.12.122.3024.2.100.33903900.00.0 |                           |                 |                           |
|           | Histórico                   | CONTRATO DE VIGILÂNCIA EMEI ABCI      | D                         |                 |                           |
|           | Credor                      |                                       |                           |                 |                           |
|           | CNPJ/CPF:                   | Razao Social:                         |                           |                 |                           |
|           | Dados para Liquidaçã        | 0                                     |                           |                 | 0.14                      |
| N         | Mês: Julho                  | Valor Parcela: 1.000                  | 0,00 Total Liquidado:     | 0,00            | Liquidar: 1.000,00        |
| NX .      |                             | Incluir                               | 🗶 Alterar 🛛 🖾 Cancel      | ar              |                           |
| M         | Legenda —<br>Liquidação N   | ormal Cancelamento de Liquidação      | Liquidação Cancelada      | Reversão Orçam  | entária 📕 Ajuste Contábil |

52

O sistema irá listar os documentos atestados disponíveis para liquidação

|              | SOF<br>Sistema de Orçamento e Finanças                                | SÃO PAULO |
|--------------|-----------------------------------------------------------------------|-----------|
|              | Cadastro Movimento Consulta Relatório Opções                          | Sobre     |
|              |                                                                       | Alterando |
| Selecionar o | Liquidação de Empenho                                                 |           |
| ateste a     | Atestes de documento do empenho 54800/2022                            |           |
| liquidar e   | Selecione um ateste de documento —                                    |           |
| Confirmar    | Confirmar 🔞 Cancelar                                                  |           |
|              | No Data Vencimento Início Realização Fim Realização Histórico         | Valor     |
|              | ▶ 1 28/07/2022 30/07/2022 01/05/2022 31/05/2022 Serviço de Vigilância | 100,00    |
|              |                                                                       |           |

Obs.: Sempre liquidar na ordem cronológica do Ateste

#### Preencher os demais dados da liquidação

| Detalhe:                                  |                                     |
|-------------------------------------------|-------------------------------------|
| Confirm 🕑                                 | nar 🔞 Cancelar Inserindo            |
| Empenho Parcela N°/Ano: 54800 2022        | ulho Valor: 1.000,00                |
| Liquidação Retenções                      |                                     |
| -Dados da Liquidação —————                |                                     |
| Tipo de Processo: O SIMPROC O SEI O Outro | os Nº Processo: 6016.2022/0012712-0 |
| Data: 28/07/2022                          |                                     |
| Histórico: Serviço de Vigilância          | 479                                 |
| Recurso: 445 PMSP - C/MOVIMENTO           |                                     |
| Dados do Documento                        |                                     |
| Ateste: 1 Início Vigência: 01/04/2022     | Valor: 100,00                       |
| Datas Básicas                             | Período de Realização               |
| Vencimento: 30/07/2022 💳                  | Início: 01/05/2022 💳                |
| Previsão Pgto: 02/08/2022 💳               | Término: 31/05/2022 💳               |
|                                           |                                     |
|                                           |                                     |

#### Liquidação

| Incluir as         |
|--------------------|
| demais             |
| <u>retenções</u> , |
| se houver          |

A retenção do <u>INSS</u> já vem do compromisso Detalho:

| Detaine.       |                                                                                                    |                         |                            |                                                                                                    |           |
|----------------|----------------------------------------------------------------------------------------------------|-------------------------|----------------------------|----------------------------------------------------------------------------------------------------|-----------|
|                |                                                                                                    | Confirmar 🕑             | 🔇 Cancelar                 |                                                                                                    | Inserindo |
| -Empenho -     |                                                                                                    | Parcela ——              |                            |                                                                                                    |           |
| Nº/Ano:        | 54800 2022                                                                                                    | Mês: Julho              | Valor                      | 1.000,00                                                                                                    |           |
| Liquidação F   | Retenções                                                                                                    |                         |                            |                                                                                                    |           |
| Cód. Retenção: | 📃 🖉 🐲 Ex                                                                                                    | cluir 💿 Sujeito 🔵       | Não Sujeito                |                                                                                                    |           |
| Тіро           | Código                                                                                                    | Descrição               |                            | Valor da Retenção                                                                                              | Nro. Guia |
| D INSS         | 2640 Contribuição ref                                                                                           | ida sobre NF/Fatura da  | Prestadora de Serviço - CN | PJ 11,00                                                                                                    |           |
| D IRRF         | 1708 Serviços                                                                                                   | Profissionais Prestados | s por PJ - Aliquota 1,5%   | 1,50                                                                                                    | 0         |
| ▶ ISS          | 9482 SE                                                                                                    | RVICOS TOMADOS DO       | ) GRUPO 9 (2.5%)           | 2.50                                                                                                    | 0         |
|                |                                                                                                    |                         |                            | Construction of the second second second second second second second second second second second second second |           |
|                |                                                                                                    |                         |                            |                                                                                                    |           |
| Tipo:          | ISS                                                                                                    | Código:                 | 9482                       | Competência: 6                                                                                                 | / 2022    |
| Dessita        | Completo                                                                                                    | Reduzid                 | o Serviço                  |                                                                                                    |           |
| Receita:       | 1.1.1.4.51.1.1.01.00.000.0                                                                                      | 00.11.01.000 37852      | 0 🔎 Imposto so             | bre Serviços de Qualque                                                                                        | r Na      |
| 051            |                                                                                                    | Categoria do            | $\mathcal{O}$              |                                                                                                    |           |
| CEI:           |                                                                                                    | Trabalhador:            |                            |                                                                                                    |           |
| Base Cálculo   | 100.00                                                                                                    | Base Cálculo            | 100.00                     |                                                                                                    | ENCÃO     |
| Bruta %:       | 100,00                                                                                                    | Bruta:                  | 100,00                     | VALORES DA REI                                                                                                 | ENÇÃO     |
| Alíquota %:    | 2,50                                                                                                    | Dedução Tabela          | 0,00                       | Retenção                                                                                                    | 2,50      |
| Base Cálculo   |                                                                                                    | IIX.                    |                            | r incipai.                                                                                                    |           |
| Líquida        | 0,00                                                                                                    | Retenção                | 0,00                       | Complemento                                                                                                    | 0,00      |
| Acum.:         |                                                                                                    | Acumulada:              |                            | Retençao:                                                                                                    |           |
| Dedução        | 0,00                                                                                                    | INSS Valores já         | 0,00                       | Acréscimos                                                                                                    | 0,00      |
| INSS para IR:  | Contraction of the second second second second second second second second second second second second second s | Retidos:                |                            | legals:                                                                                                    |           |

#### Liquidação

|      |                           |                              |           | 54                       |              |                           |
|------|---------------------------|------------------------------|-----------|--------------------------|--------------|---------------------------|
|      |                           |                              |           | 🛃 Limpar                 |              | C                         |
|      | -Liquidação de Empen      | ho ———                       |           |                          |              |                           |
|      | Empenho                   | 54800 2022                   |           | Data: 28/07/2022         |              | linário — Global — Estima |
| le   | N /AIIU.                  |                              | <b>N</b>  | Data. 20/07/2022         |              |                           |
|      | Tipo de Processo:         |                              | itros     | Nº Processo: 6016.2021/0 | 0080884-3    |                           |
| açao | Dotação: 1                | 16.15.12.122.3024.2.100.3390 | 3900.00.0 |                          |              |                           |
|      | Histórico: C              | CONTRATO DE VIGILÂNCIA E     | MEI ABCD  |                          |              |                           |
|      | Credor                    |                              |           |                          |              |                           |
|      | CNPJ/CPF:                 | Razão                        | Social:   |                          |              |                           |
|      | — Dados para Liquidação - |                              |           |                          |              |                           |
|      |                           |                              | page to   |                          |              | Saldo a                   |
|      | Mês: Julho                | Valor Parcela:               | 1.000,00  | Total Liquidado:         | 100,00       | Liquidar: 900             |
|      |                           |                              |           |                          |              |                           |
|      |                           | 🖉 Incluir 🥖                  | Alterar   | 🖾 Cancelar 🍃 Imprimi     | r 📔 Retençõe | S                         |
|      |                           |                              |           |                          |              |                           |

#### Relatório de Obrigações por Competência e Compromissos a Pagar com os dados do Ateste e Liquidação

| ø                                                                                                    |                                                            |            |              |           | P                         | REFEITURA DO MUNICÍPIO DE SÃO PAULO<br>Relatório de Obrigações por Competência | D                        |                          |                          |                          | Exe            | ercício:2022 |
|----------------------------------------------------------------------------------------------------|------------------------------------------------------------|------------|--------------|-----------|---------------------------|--------------------------------------------------------------------------------|--------------------------|--------------------------|--------------------------|--------------------------|----------------|--------------|
| Período de em<br>Órgão: <todo<br>Unidade: <toi<br>Exercício: 202<br/>Tipo de Vincula</toi<br></todo<br> | issão: 28/07/2022 até :<br>DS><br>DAS><br>2<br>acão: Todos | 28/07/2022 |              |           |                           |                                                                                |                          |                          |                          |                          |                |              |
| Vúmero Docto                                                                                            | Tipo Docto                                                 | Valor      | Valor        | NE        | UO / Conta Despesa        | Credor                                                                         | Data Emissão             | Data Receb. Unid         | Data Realiz. Inicial     | Data Vencimento          | Nr. Ateste     | Cód. NLP     |
| ód. Obrigação                                                                                           | Usuário                                                    | Documento  | Cancelamento |           | Subelemento / Item        |                                                                                | Data Cadastro            | Data Competência         | Data Realiz. Final       | Data Ateste              | Valor Atestado | Data Pagto   |
| 76                                                                                                    | NOTA FISCAL                                                | 300,00     |              | 31/2022   | 16.15 / 33903900          |                                                                                | 01/07/2022               | 05/07/2022               | 24/06/2022               | 30/07/2022               |                |              |
|                                                                                                    | D785214                                                    |            |              |           | 17.04                     |                                                                                | 28/07/2022               | 24/06/2022               | 24/06/2022               |                          |                |              |
| 823/2022                                                                                                | D/03311                                                    |            |              |           |                           |                                                                                |                          |                          |                          |                          |                |              |
| 823/2022<br>23456                                                                                       | NOTA FISCAL                                                | 100,00     | 54           | 4800/2022 | 16.15 / 33903900          |                                                                                | 01/06/2022               | 20/07/2022               | 01/05/2022               | 30/07/2022               | 1              | 135937/2022  |
| 823/2022<br>23456<br>824/2022                                                                           | NOTA FISCAL<br>D785311                                     | 100,00     | 54           | 4800/2022 | 16.15 / 33903900<br>77.01 |                                                                                | 01/06/2022<br>28/07/2022 | 20/07/2022<br>31/05/2022 | 01/05/2022<br>31/05/2022 | 30/07/2022<br>28/07/2022 | 1<br>100,00    | 135937/2022  |

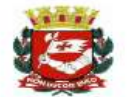

PREFEITURA DO MUNICÍPIO DE SÃO PAULO Relatório de Compromisso a Pagar

Exercicio: 2022

Compromisso a Pagar: Orçamentário Tipo de Relatório: Todos Órgão: 16 - Secretaria Municipal de Educação Unidade: 15 - Diretoria Regional de Educação Campo Limpo Período de Cadastro de: 28/07/2022 até: 28/07/2022

| Nº Documento      | Tipo Documento                  | Valor     | Valor        | Vencimento | 0/U       | Empenho/Ano | Credor | Emissão                  | Rec. Unid. Resp.         | Realização Inicial         | Ateste          | Liquidação         | Pagamente |
|-------------------|---------------------------------|-----------|--------------|------------|-----------|-------------|--------|--------------------------|--------------------------|----------------------------|-----------------|--------------------|-----------|
| Usuário           | Tipo Pagamento                  | Documento | Cancelamento |            | Executora | OE / Ano    |        | Cadastro                 | Data Competência         | Realização Final           | Data            | Valor              |           |
| 916<br>D785311    | NOTA FISCAL<br>Crédito em Conta | 158,00    | 5,00         | 29/04/2022 | 16.15     | 31/2022     | a      | 02/04/2022<br>28/07/2022 | 28/07/2022<br>01/04/2022 | 01/04/2022<br>01/04/2022   | _               |                    |           |
| 123456<br>D785311 | NOTA FISCAL<br>Crédito em Conta | 100,00    | 0,00         | 30/07/2022 | 16.15     | 54800/2022  |        | 01/06/2022<br>28/07/2022 | 20/07/2022<br>31/05/2022 | 01/05/2022<br>31/05/2022 2 | 1<br>28/07/2022 | 100,00 135937/2022 | E         |

SOF - Sistema de Orçamento e Finanças

## CRONOGRAMA DE IMPLEMENTAÇÃO OPC/CP

### SOF - Sistema de Orçamento e Finanças CRONOGRAMA DE IMPLEMENTAÇÃO

Cronograma de Implantação de OpC/CP

| Cronograma                 | Elemento | Descrição                                                            |  |
|----------------------------|----------|----------------------------------------------------------------------|--|
| IMPLEMENTADO<br>2020       | 92       | Despesas de Exercícios Anteriores                                    |  |
| IMPLEMENTADO<br>Set/2021   | 91       | Requisições de Pequeno Valor                                         |  |
| IMPLEMENTADO<br>Out/2021   | 35       | Serviços de Consultoria                                              |  |
|                            | 37       | Locação de Mão de Obra                                               |  |
|                            | 40       | Serviços de Tecnologia da Informação e Comunicação - Pessoa Jurídica |  |
| IMPLEMENTADO<br>Junho/2022 | 36       | Outros Serviços de Terceiros - Pessoa Física                         |  |
|                            | 39       | Outros Serviços de Terceiros - Pessoa Jurídica                       |  |
|                            | 86       | Compensações a Regimes de Previdência                                |  |

### SOF - Sistema de Orçamento e Finanças CRONOGRAMA DE IMPLEMENTAÇÃO

#### Cronograma de Implantação de OpC/CP

| Cronograma | Elemento | Descrição                                                                                                    |  |  |  |  |
|------------|----------|----------------------------------------------------------------------------------------------------|--|--|--|--|
|            | 1        | Aposentadorias do RPPS, Reserva Remunerada e Reformas dos Militares                                                            |  |  |  |  |
|            | 3        | Pensões do RPPS e do Militar                                                                                                   |  |  |  |  |
|            | 4        | Contratação por Tempo Determinado                                                                                              |  |  |  |  |
|            | 7        | Contribuição a Entidades Fechadas de Previdência                                                                               |  |  |  |  |
|            | 8        | Outros Benefícios Assistenciais do Servidor ou do Militar                                                                      |  |  |  |  |
|            | 11       | Vencimentos e Vantagens Fixas - Pessoal Civil                                                                                  |  |  |  |  |
|            | 13       | Obrigações Patronais                                                                                                    |  |  |  |  |
|            | 14       | Diárias - Civil                                                                                                    |  |  |  |  |
|            | 16       | Outras Despesas Variáveis – Pessoal Civil                                                                                      |  |  |  |  |
|            | 31       | Premiações Culturais, Artísticas, Científicas, Desportivas e Outras                                                            |  |  |  |  |
|            | 32       | Material, Bem ou Serviço para Distribuição Gratuita                                                                            |  |  |  |  |
|            | 33       | Passagens e Despesas com Locomoção                                                                                             |  |  |  |  |
|            | 34       | Outras Despesas de Pessoal decorrentes de Contratos de Terceirização                                                           |  |  |  |  |
|            | 41       | Contribuições                                                                                                    |  |  |  |  |
|            | 43       | Subvenções Sociais                                                                                                    |  |  |  |  |
| aat/22     | 45       | Subvenções Econômicas                                                                                                    |  |  |  |  |
| Set/22     | 46       | Auxílio-Alimentação                                                                                                    |  |  |  |  |
|            | 47       | Obrigações Tributárias e Contributivas                                                                                         |  |  |  |  |
|            | 48       | Outros Auxílios Financeiros a Pessoas Físicas                                                                                  |  |  |  |  |
|            | 49       | Auxílio-Transporte                                                                                                    |  |  |  |  |
|            | 51       | Obras e Instalações                                                                                                    |  |  |  |  |
|            | 52       | Equipamentos e Material Permanente                                                                                             |  |  |  |  |
|            | 61       | Aquisição de Imóveis                                                                                                    |  |  |  |  |
|            | 62       | Aquisição de Produtos para Revenda                                                                                             |  |  |  |  |
|            | 65       | Constituição ou Aumento de Capital de Empresas                                                                                 |  |  |  |  |
|            | 82       | Aporte de Recursos pelo Parceiro Público em Favor do Parceiro Privado Decorrente de Contrato de Parceria Público-Privada – PPP |  |  |  |  |
|            | 83       | Despesas Decorrentes de Contrato de Parceria Público-Privada - PPP, exceto Subvenções Econômicas, Aporte e Fundo Garantidor    |  |  |  |  |
|            | 84       | Despesas Decorrentes da Participação em Fundos, Organismos, ou Entidades Assemelhadas, Nacionais e Internacionais              |  |  |  |  |
|            | 93       | Indenizações e Restituições                                                                                                    |  |  |  |  |
|            | 94       | Indenizações e Restituições Trabalhistas                                                                                       |  |  |  |  |
|            | 96       | Ressarcimento de Despesas de Pessoal Requisitado                                                                               |  |  |  |  |
|            | 97       | Aporte para Cobertura do Déficit Atuarial do RPPS                                                                              |  |  |  |  |

60

### SOF - Sistema de Orçamento e Finanças CRONOGRAMA DE IMPLEMENTAÇÃO

Cronograma de Implantação de OpC/CP

| Cronograma | Elemento | Descrição                                   |
|------------|----------|---------------------------------------------|
| Out/22     | 21       | Juros sobre a Dívida por Contrato           |
|            | 22       | Outros Encargos sobre a Dívida por Contrato |
|            | 30       | Material de Consumo                         |
|            | 71       | Principal da Dívida Contratual Resgatado    |
|            | 91       | Sentenças Judiciais                         |

### SOF - Sistema de Orçamento e Finanças DÚVIDAS

#### LINK PARA OBTENÇÃO DO MANUAL NO PORTAL DE SF:

https://www.prefeitura.sp.gov.br/cidade/secretarias/fazenda/contaspublicas/index.php?p=25980

#### ✓ PROCEDIMENTOS OBRIGAÇÕES POR COMPETÊNCIA E COMPROMISSOS A PAGAR:

SF/DISEO-EQUIPE (diseoequipe@sf.prefeitura.sp.gov.br)

#### ✓ ERROS DO SISTEMA SOF:

SOF - HELP DESK (sofhelpdesk@sf.prefeitura.sp.gov.br)

#### ✓ LANÇAMENTOS CONTÁBEIS:

SF/DICON-EQUIPE (diconequipe@sf.prefeitura.sp.gov.br)